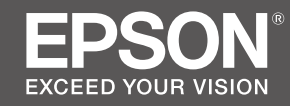

# SC-P20000 SC-P10000

- SK Inštalačná príručka
- **RO** Ghid de instalare
- **ВG** Ръководство за инсталация
- LV Uzstādīšanas instrukcija
- IT Parengties vadovas
- **ET** Seadistusjuhend

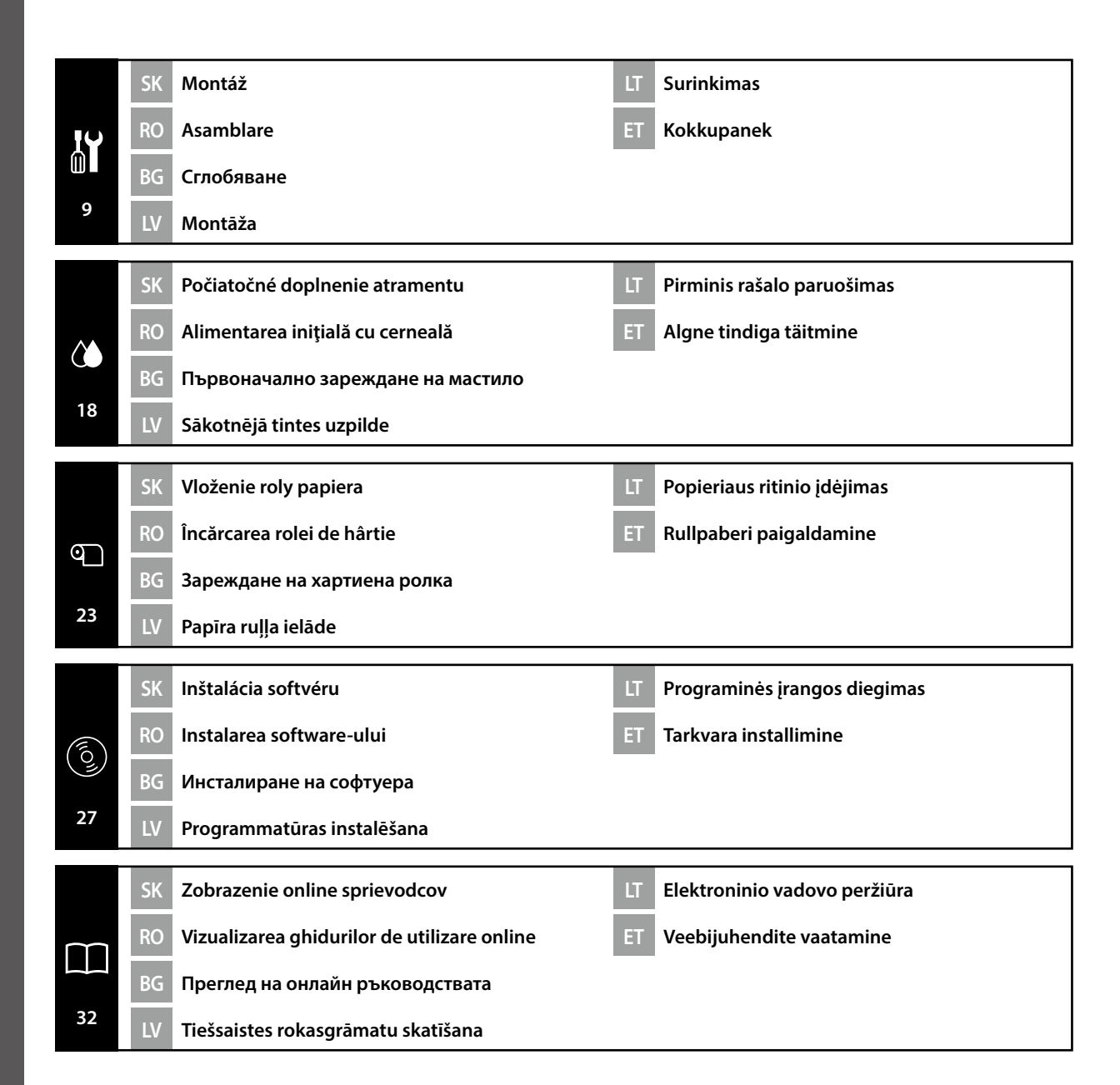

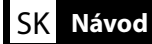

#### llustrácie

Ak nie je uvedené inak, ilustrácie v tejto príručke sa týkajú radu SC-P20000.

#### Bezpečnostné pokyny

Pred zostavením produktu si prečítajte celý tento návod a pri používaní výrobku dodržiavajte bezpečnostné pokyny uvedené v Používateľská príručka k tlačiarni.

#### Pri používaní tlačiarne

- Otvory v tlačiarni neblokujte ani nezakrývajte.
- Do štrbín nevkladajte predmety. Dávajte pozor, aby sa na tlačiareň nevyliala tekutina.
- Používajte len napájaciu šnúru dodanú s tlačiarňou. Použitie inej šnúry môže spôsobiť požiar alebo úraz elektrickým prúdom.
- Tlačiareň sa nepokúšajte opravovať sami okrem prípadov konkrétne vysvetlených v dokumentácii.
- Tlačiareň odpojte a odovzdajte na opravu kvalifikovanému servisnému personálu za nasledujúcich podmienok: napájacia šnúra alebo zástrčka sú poškodené, do tlačiarne vnikla kvapalina, tlačiareň spadla alebo sa poškodila skriňa, tlačiareň nefunguje normálne alebo vykazuje výraznú zmenu výkonu.
- Do tlačiarne nedávajte ruku a počas tlače sa nedotýkajte atramentových kaziet.

#### Pri manipulácii s atramentovými kazetami

- Atramentové kazety uchovávajte mimo dosahu detí a ich obsah nepite.
- Given the set of the set of the s
- Ak sa na pokožku dostane atrament, zmyte ho mydlom a vodou. Ak sa atrament dostane do očí, okamžite ich vypláchnite vodou.
- Atramentovú kazetu nepoužívajte po uplynutí dátumu vytlačeného na obale kazety.
- Optimálne výsledky sa dosiahnu, ak atramentovú kazetu spotrebujte do roka od vloženia.
- Atramentové kazety nerozoberajte ani sa ich nesnažte opätovne naplniť. Mohla by sa tým poškodiť tlačová hava.
- Nedotýkajte sa otvoru na prívod atramentu a jeho okolia ani čipu integrovaného obvodu na bočnej strane atramentovej kazety. Mohlo by to ovplyvniť normálne fungovanie a tlač.

#### Význam symbolov

| ⚠Varovanie   | Varovania sa musia dodržiavať, aby nedošlo k vážnemu úrazu.                                          |
|--------------|----------------------------------------------------------------------------------------------------|
| ⚠Upozornenie | Upozornenia sa musia dodržiavať, aby nedošlo k úrazu.                                                |
|              | Dôležité upozornenie: Dôležité upozornenia sa musia dodržiavať, aby<br>nedošlo k poškodeniu výrobku. |
|              | Poznámka: Poznámky obsahujú užitočné alebo doplňujúce informácie o prevádzke tohto výrobku.          |

## RO Instrucțiuni

#### Imagini

Cu excepția unor instrucțiuni contrare în acest sens, imaginile din acest manual ilustrează produsele din seria SC-P20000.

#### Instrucțiuni de siguranță

Parcurgeți complet aceste instrucțiuni înainte de a asambla produsul și asigurați-vă că urmați instrucțiunile de siguranță din Ghidul utilizatorului atunci când utilizați imprimanta.

#### La utilizarea imprimantei

- □ Nu blocați sau acoperiți deschiderile imprimantei.
- Nu inserați obiecte în sloturi. Nu vărsați lichide pe imprimantă.
- Utilizați numai cablul de alimentare furnizat odată cu imprimanta. Utilizarea unui alt cablu de alimentare poate duce la incendii sau electrocutări.
- În afara situațiilor prevăzute în mod specific în documentație, nu încercați să depanați singur imprimanta.
- Deconectați imprimanta de la alimentare și cereți asistență de la personalul calificat de service în următoarele situații: Cablul de alimentare sau ştecherul sunt deteriorate; a pătruns lichid în imprimantă; imprimanta a fost scăpată pe jos sau carcasa a fost deteriorată; imprimanta nu funcționează corect sau apare o schimbare semnificativă a performanțelor acesteia.
- Nu introduceți mâna în interiorul imprimantei și nu atingeți cartuşele de cerneală în timpul imprimării.

#### La manevrarea cartuşelor de cerneală

- **u** Nu lăsați cartușele de cerneală la îndemâna copiilor și nu beți conținutul acestora.
- Depozitați cartușele de cerneală într-un spațiu ferit de căldură și lumină.
- Dacă vă murdăriţi cu cerneală, spălaţi cu apă şi săpun. Dacă vă intră cerneală în ochi, clătiţi imediat cu multă apă.
- Nu utilizați un cartuș de cerneală după data imprimată pe ambalajul acestuia.
- Pentru rezultate optime, utilizați cartuşul de cerneală pe o perioadă maximă de un an de la instalare.
- Nu desfaceți cartuşele de cerneală și nu încercați să le reumpleți. Aceasta poate conduce la deteriorarea capului de imprimare.
- Nu atingeți portul de alimentare cu cerneală sau cipul IC de pe partea laterală a cartuşului. Aceasta poate afecta funcționarea și imprimarea normală.

#### Explicația simbolurilor utilizate

| Avertisment  | Avertismentele trebuie urmate pentru evitarea rănirilor corporale grave.                      |
|--------------|-----------------------------------------------------------------------------------------------|
| ▲Atenționare | Atenționările trebuie urmate pentru evitarea rănirilor corporale.                             |
|              | Important: Notificările importante trebuie urmate pentru a evita deteriorarea acestui produs. |
|              | Notă: Notele conțin informații utile sau suplimentare despre<br>funcționarea acestui produs.  |

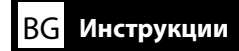

#### Илюстрации

Осен ако не е посочено друго, илюстрациите в това ръководство показват серия SC-P20000.

#### Инструкции за безопасност

Прочетете тези инструкции изцяло, преди да сглобите продукта и спазвайте инструкциите за безопасност в Ръководство на потребителя за принтера, когато използвате продукта.

#### Когато използвате принтера

- **П** Не блокирайте или покривайте отворите в принтера.
- 📮 Не вкарвайте предмети през слотовете. Внимавайте да не разлеете течност по принтера.
- Използвайте само захранващия кабел, доставен с принтера. Използването на друг кабел може да причини пожар или токов удар.
- Не опитвайте да обслужвате сами принтера с изключение на случаите, специфично обяснени в документацията.
- Изключете кабела на принтера от контакта и се обърнете към квалифициран обслужващ персонал при следните условия: захранващият кабел или щепсел е повреден; в принтера е навлязла течност; принтерът е бил изпуснат или корпусът е бил повреден; принтерът не работи нормално или показва съществена промяна в работните си характеристики.
- Не поставяйте ръката си във вътрешността на принтера и не докосвайте мастилените касети по време на разпечатване.

#### При работа с мастилените касети

- 📮 Не допускайте достъп на деца до мастилените касети и не пийте съдържанието на касетите.
- **О** Съхранявайте мастилените касети на хладно, проветриво място.
- Ако върху кожата ви попадне мастило, отмийте го с вода и сапун. Ако в очите ви попадне мастило, изплакнете ги незабавно с вода.
- Не използвайте мастилените касети след датата, отпечатана на опаковката на касетата.
- За най-добри резултати използвайте мастилената касета в рамките на една година от инсталацията.
- Не разглобявайте мастилените касети и не опитвайте да ги допълвате. Това може да повреди печатащата глава.
- Не докосвайте отвора за доставка на мастило или областта около него, нито ИС чипа отстрани на мастилената касета. Това може да засегне нормалната работа и печатане.

#### Значение на символите

| <b>≜</b> Предупреждение | Предупрежденията трябва да се спазват, за да се избегне<br>сериозна телесна повреда.             |
|-------------------------|--------------------------------------------------------------------------------------------------|
| <b>≜Внимание</b>        | Точките за внимание трябва да се спазват, за да се избегне телесна повреда.                      |
|                         | Важно: Точките за важност трябва да се спазват, за да се избегне<br>повреда на продукта.         |
|                         | Забележка: Забележките съдържат полезна или допълнителна информация за работата на този продукт. |

#### llustrācijas

Ja nav norādīts citādi, šīs rokasgrāmatas ilustrācijās ir attēlots sērijas SC-P20000 printeris.

#### Drošības norādījumi

Pirms produkta montāžas izlasiet šos norādījumus. Izmantojot produktu, ievērojiet drošības norādījumus, kas ir izklāstīti printera Lietotāja rokasgrāmata.

#### Printera lietošana

- Nenobloķējiet un neaizsedziet atveres printera korpusā.
- Neievietojiet nekādus priekšmetus ierīces spraugās. Uzmanieties, lai uz printera neizlietu nekādus šķidrumus.
- Izmantojiet tikai printera komplektācijā iekļauto strāvas vadu. Cita vada izmantošana var izraisīt aizdegšanos vai strāvas triecienu.
- Nemēģiniet veikt printera apkopi gadījumos, kas nav konkrēti norādīti jūsu rīcībā esošajā dokumentācijā.
- Atvienojiet printeri no strāvas avota un uzticiet labošanu kvalificētiem speciālistiemm šādos gadījumos: ir bojāts strāvas vads vai kontaktdakša; printerī ir iekļuvis šķidrums; printeris ir nomests zemē vai tā korpuss ir bojāts; printeris nedarbojas normāli vai ir vērojamas būtiskas izmaiņas tā darba rezultātos.
- D Neievietojiet printerī pirkstus un nepieskarieties tintes kasetnēm drukāšanas laikā.

#### Tintes kasetņu izmantošana

- Glabājiet tintes kasetnes bērniem nepieejamā vietā un nedzeriet to saturu.
- Glabājiet tintes kasetnes vēsā, tumšā vietā.
- Ja tinte nokļūst uz ādas, nomazgājiet šo vietu ar ziepēm un ūdeni. Ja tinte iekļūst acīs, nekavējoties izskalojiet tās ar ūdeni.
- D Neizmantojiet tintes kasetni, ja ir beidzies uz tās iepakojuma norādītais derīguma termiņš.
- Lai sasniegtu labākus rezultātus, izlietojiet tintes kasetni gada laikā pēc tās uzstādīšanas.
- Neizjauciet tintes kasetnes un nemēģiniet tās atkārtoti uzpildīt. Pretējā gadījumā var sabojāt drukas galviņu.
- Nepieskarieties tintes padeves vietai, apkārtējai virsmai un IC mikroshēmai tintes kasetnes sānā. Pretējā gadījumā var tikt traucēta kasetnes normāla darbība un drukāšana.

#### Simbolu nozīme

| ⚠ Brīdinājums. | Šie brīdinājumi jāņem vērā, lai nepieļautu smagu traumu gūšanas iespēju.                               |
|----------------|----------------------------------------------------------------------------------------------------|
| ⚠Uzmanību!     | Piesardzības norādījumi ir jāņem vērā, lai nepieļautu smagu traumu<br>gūšanas iespēju.                 |
|                | Svarīgi! Šie norādījumi jāņem vērā, lai nepieļautu produkta sabojāšanu.                                |
|                | Piezīme Piezīmēs ir sniegti noderīgi ieteikumi vai papildu informācija par šī<br>produkta izmantošanu. |

## LT Nurodymai

#### Paveikslėliai

Jei nenurodyta kitaip, šiame vadove pateiktuose paveikslėliuose vaizduojamas SC-P20000 serijos gaminys.

#### Saugos nurodymai

Prieš montuodami gaminį perskaitykite visus nurodymus ir jį naudodami laikykitės saugos nurodymų, esančių spausdintuvo Vartotojo vadovas (vartotojo instrukcijoje).

#### Spausdintuvo naudojimas

- Neuždenkite spausdintuvo angų.
- L gaminio angas nekiškite jokių daiktų. Stenkitės neužpilti ant spausdintuvo skysčio.
- Naudokite tik tą maitinimo laidą, kurį gavote su spausdintuvu. Kito laido naudojimas gali sukelti gaisrą arba elektros smūgį.
- D Nebandykite taisyti spausdintuvo patys, nebent taip specialiai nurodyta dokumentacijoje.
- Atjunkite spausdintuvą iš tinklo ir kreipkitės į kvalifikuotus aptarnavimo darbuotojus šiomis sąlygomis: pažeistas maitinimo laidas arba kištukas; į spausdintuvą pateko vanduo; spausdintuvas nukrito ant žemės arba pažeistas korpusas; spausdintuvas veikia netinkamai arba gerokai pasikeitė jo veikimas.
- Spausdinimo metu nekiškite rankų į spausdintuvą ir nelieskite rašalo kasečių.

#### Darbas su rašalo kasetėmis

- Rašalo kasetes laikykite vaikams nepasiekiamoje vietoje ir negerkite jų turinio.
- □ Rašalo kasetes laikykite vėsioje ir tamsioje vietoje.
- Rašalui patekus ant odos, nuplaukite jį vandeniu su muilu. Rašalui patekus į akis, nedelsdami išplaukite jas vandeniu.
- Denaudokite rašalo kasetės, kurios nurodyta galiojimas yra pasibaigęs.
- D Norėdami gauti geriausius spausdinimo rezultatus, išnaudokite rašalo kasetę per metus.
- Neardykite rašalo kasetės ir nebandykite jos papildyti patys. Galite sugadinti spausdintuvo galvutę.
- Nelieskite rašalo tiekimo prievado, aplink esančios srities ir IC lusto rašalo kasetės šone. Dėl šių veiksmų gali sutrikti įprastas veikimas ir spausdinimas.

#### Simbolių reikšmės

| ⚠Įspėjimas       | Įspėjimų būtina laikytis siekiant išvengti rimtų sužeidimų.                                 |
|------------------|---------------------------------------------------------------------------------------------|
| <b>▲</b> Dėmesio | Įspėjimų "Dėmesio" būtina laikytis siekiant išvengti sužeidimų.                             |
| !                | Svarbu: Pastabų "Svarbu" būtina laikytis siekiant nesugadinti šio<br>gaminio.               |
|                  | Pastaba: Pastabose būna naudingos arba papildomos informacijos<br>apie šio gaminio veikimą. |

## **ET** Juhised

#### Joonised

Kui pole teisiti märgitud, kuvatakse selle juhendi joonistel mudelit SC-P20000-seeria mudelit.

#### Ohutusjuhised

Enne toote kokkupanekut lugege läbi kogu juhend ja järgige toote kasutamisel kindlasti Kasutusjuhend ohutusjuhiseid.

#### Printeri kasutamine

- Arge tõkestage ega katke kinni printeri korpuse avasid.
- D Ärge sisestage piludesse võõrkehi. Vältige vedelike sattumist printerisse.
- Kasutage ainult printeriga kaasas olevat toitejuhet. Muu juhtme kasutamine võib põhjustada tulekahju või elektrilöögi.
- D Ärge üritage printerit ise parandada, välja arvatud käesolevas juhendis käsitletud juhtudel.
- Lahutage printer vooluvõrgust ja jätke hooldustööd kvalifitseeritud mehaaniku hooleks järgmistel asjaoludel: printeri toitejuhe või pistik on vigastatud, printerisse on sattunud vedelikku, printer on maha kukkunud või korpus on vigastatud, printer ei toimi korralikult või toimimises on ilmnenud muutusi.
- Arge pange kätt printimise ajal printerisse ega puudutage tindikassette!

#### Tindikassettide käsitsemine

- □ Hoidke tindikassette väljaspool laste käeulatust ja ärge jooge nende sisu.
- □ Hoidke tindikassette pimedas, jahedas kohas.
- Tindi sattumisel nahale peske tindiga kokku puutunud kohta põhjalikult vee ja seebiga. Tindi sattumisel silma loputage silmi viivitamatult veega.
- Arge kasutage tindikassetti pärast kassetikarbile trükitud kuupäeva.
- □ Kasutage tindikassetid ära aasta jooksul alates nende paigaldamisest.
- **Q** Ärge võtke tindikassette lahti ega üritage neid ise uuesti täita. See võib printeripead kahjustada.
- Ärge puudutage tindiväljastusava ega selle ümbrust ja tindikaasseti küljel asuvat kiipi. See võib mõjutada normaalset toimimist ja printimist.

#### Sümbolite tähendus

| ⚠Hoiatus       | Hoiatusi tuleb järgida raskete kehavigastuste vältimiseks.                                 |
|----------------|--------------------------------------------------------------------------------------------|
| ⚠ Ettevaatust! | Sümbolit Ettevaatust! tuleb järgida tõsiste kehavigastuste vältimiseks.                    |
|                | NB! Sümbolit NB! tuleb järgida toote rikkumise vältimiseks.                                |
|                | Märkus. Märkused sisaldavad kasulikku ja täiendavat teavet selle toote<br>töötamise kohta. |

**ET** Printeri asukoha valik

## **LT** Spausdintuvo vietos parinkimas

## SC-P20000 Series

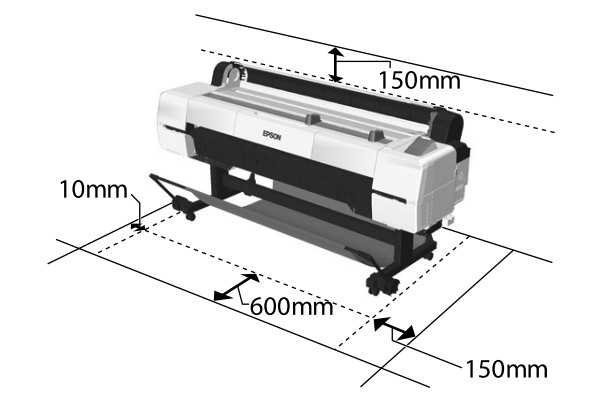

## SC-P10000 Series

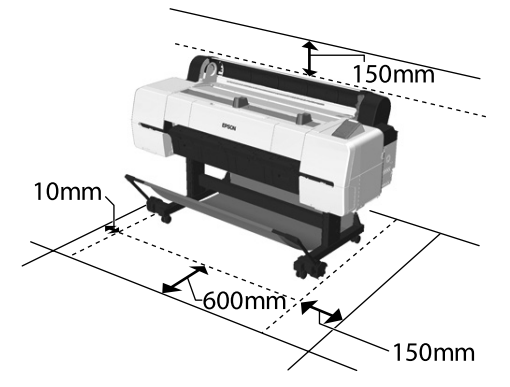

|   | SC-P20000 Series | SC-P10000 Series |
|---|------------------|------------------|
| W | 2415 mm          | 1879 mm          |
| D | 976              | mm               |
| н | 1168 mm          |                  |

### Pokyny týkajúce sa umiestnenia tlačiarne

- Vyberte ploché, rovné miesto, ktoré je dostatočne veľké na to, aby poskytovalo primeraný priestor na prevádzku a údržbu, ako je znázornené na obrázku.
- □ Tlačiareň vždy používajte nainštalovanú na jej stojane. Ak jednotku tlačiarne postavíte priamo na podlahu alebo stôl, môže to ovplyvniť bežnú činnosť alebo tlač.
- Devžívajte iba zásuvku, ktorá spĺňa elektrické požiadavky tlačiarne.
- □ Tlačiareň prevádzkujte za nasledujúcich podmienok:

Teplota: 10 až 35 °C

Vlhkosť: 20 až 80 % bez kondenzácie

Aj v prípade splnenia uvedených podmienok tlač nemusí prebiehať správne, ak podmienky prostredia nie sú vhodné pre daný papier. Podrobnejšie informácie nájdete v pokynoch týkajúcich sa papiera. Tlačiareň chráňte pred vysušujúcim priamym slnečným svetlom alebo tepelnými zdrojmi, aby sa udržala primeraná vlhkosť.

### Instrucțiuni pentru amplasarea imprimantei

- □ Alegeți o zonă plată, fără denivelări, suficient de mare pentru a permite operarea și întreținerea imprimantei, așa cum este ilustrat în imagine.
- Utilizați întotdeauna imprimanta fixată pe suportul acesteia. Plasarea imprimantei direct pe podea sau pe un birou poate afecta operarea sau imprimarea corectă.
- Utilizați o priză de alimentare care respectă cerințele imprimantei.
- ❑ Utilizați imprimanta în următoarele condiții de mediu: Temperatură: între 10 și 35°C

Umiditate: între 20 și 80%, fără condens

Chiar dacă sunt îndeplinite condițiile de mai sus, s-ar putea să nu puteți imprima corespunzător în cazul în care condițiile de mediu nu sunt corespunzătoare pentru hârtie. Consultați instrucțiunile pentru hârtie pentru informații detaliate. Feriți imprimanta de uscare, de lumina directă a soarelui sau de surse de căldură pentru a păstra umiditatea corespunzătoare.

#### Инструкции за разполагане на принтера

- Изберете плоско равно място, достатъчно голямо да позволи адекватно пространство за работа и поддръжка, както е показано на илюстрацията.
- Винаги използвайте принтера, монтиран върху неговата стойка. Ако поставите принтерния модул директно на пода или върху бюро, това може да засегне нормалната работа или печатане.
- Използвайте само контакт, отговарящ на изискванията за мощност на този принтер.
- Използвайте принтера при следните условия: Температура: 10 до 35°С

Влажност: 20 до 80% без конденз

Дори ако са спазени горните условия, може да не разпечатате правилно поради условия на средата, които са неподходящи за хартията. Вижте инструкциите за хартията за по-подробна информация. Пазете принтера защитен от изсушаваща, директна слънчева светлина или източници на топлина, за да поддържате подходящата влажност.

LT Spausdintuvo vietos parinkimas ET Printeri asukoha valik

#### Norādījumi par printera novietošanu

- Novietojiet printeri uz līdzenas, plakanas virsmas tā, lai pietiktu vietas tā darbībai un apkopei, kā parādīts attēlā.
- Izmantošanas brīdī printerim jābūt uzstādītam uz statīva. Ja novietosit printeri tieši uz grīdas vai galda, ir iespējami darbības vai drukāšanas traucējumi.
- □ Izmantojiet tikai šī printera strāvas prasībām atbilstošu kontaktligzdu.
- □ Izmantojiet printeri tālāk minētajos apstākļos.

Temperatūra: no 10 līdz 35 °C

Mitrums: no 20 līdz 80%, bez kondensācijas

Arī iepriekš minēto apstākļu gadījumā drukāšana var nenotikt pareizi, ja vides apstākļi nav piemēroti papīram. Plašāku informāciju skatiet papīra lietošanas norādījumos. Lai saglabātu optimālo mitruma līmeni, sargājiet printeri no karsējošas, tiešas saules gaismas un siltuma avotiem.

#### Nurodymai dėl spausdintuvo vietos

- Pasirinkite plokščią ir lygią vietą, kurios užtektų spausdintuvui veikti ir jį aptarnauti, kaip parodyta paveikslėlyje.
- Spausdintuvą visuomet naudokite pastatę ant stovo. Jei spausdintuvą padėsite tiesiai ant grindų ar stalo, jis gali netinkamai veikti arba spausdinti.
- Naudokite tik šio spausdintuvo maitinimo reikalavimus atitinkantį lizdą.
- Spausdintuvą naudokite toliau nurodytomis sąlygomis:

Temperatūra: 10–35 °C

Drėgmė: 20-80 % be kondensacijos

Net jei laikomasi aukščiau išvardytų sąlygų, gali nepavykti tinkamai išspausdinti dėl popieriui netinkamų aplinkos sąlygų. Norėdami sužinoti daugiau informacijos, peržiūrėkite popieriaus nurodymus. Saugokite spausdintuvą nuo sausinančių, tiesioginių saulės spindulių ar šildymo šaltinių, kad išlaikytumėte atitinkamą drėgmę.

#### Printeri kohale paigutamise juhised

- Valige töötamiseks ja hoolduseks piisavalt ruumi võimaldav tasase pinnaga asukoht vastavalt joonisel kujutatule.
- Kasutage printerit alati alusele paigaldatuna. Kui paigutate printeri otse põrandale või laua peale, võib see mõjutada seadme normaalset toimimist või printimist.
- □ Kasutage ainult selle printeri toitenõuetele vastavat pistikupesa.
- □ Printeri töötingimused:

Temperatuur: 10 – 35 °C

Niiskus: 20 - 80% (kondensaati ei tohi tekkida)

Isegi kui ülaltoodud nõuded on täidetud, ei pruugi printimine õnnestuda, kui keskkonnatingimused pole paberi jaoks õiged. Täpsema teabe saamiseks vaadake paberi kohta käivad juhiseid. Õige niiskustaseme säilitamiseks ärge paigutage printerit kuivatava, otsese päikesevalguse kätte või küttekeha lähedusse. RO Desfacerea imprimantei din ambalajul de protecție ВG Разопаковане

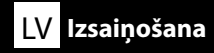

ET Lahtipakkimine

## SC-P20000 Series

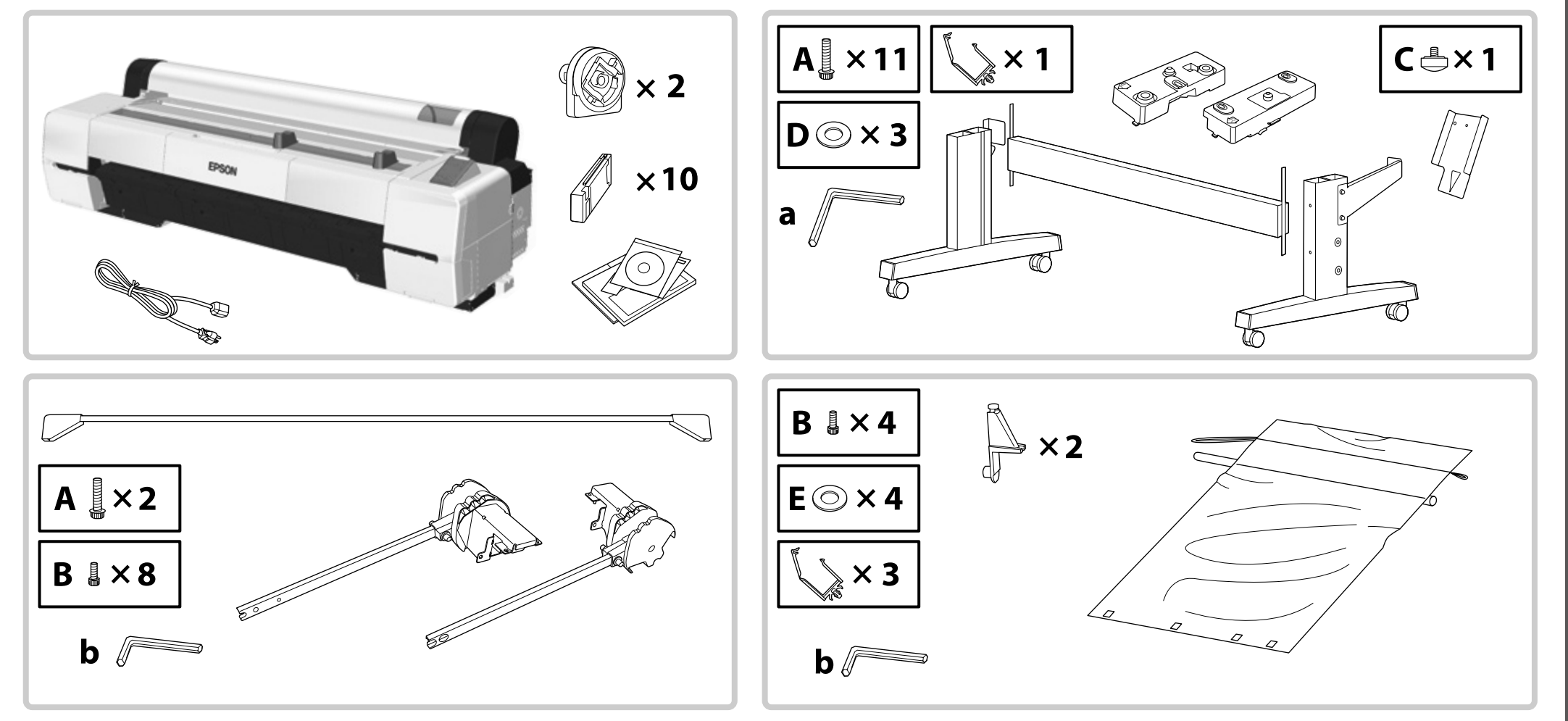

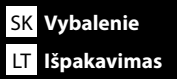

RO Desfacerea imprimantei din ambalajul de protecție ET Lahtipakkimine

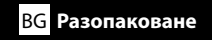

### SC-P10000 Series

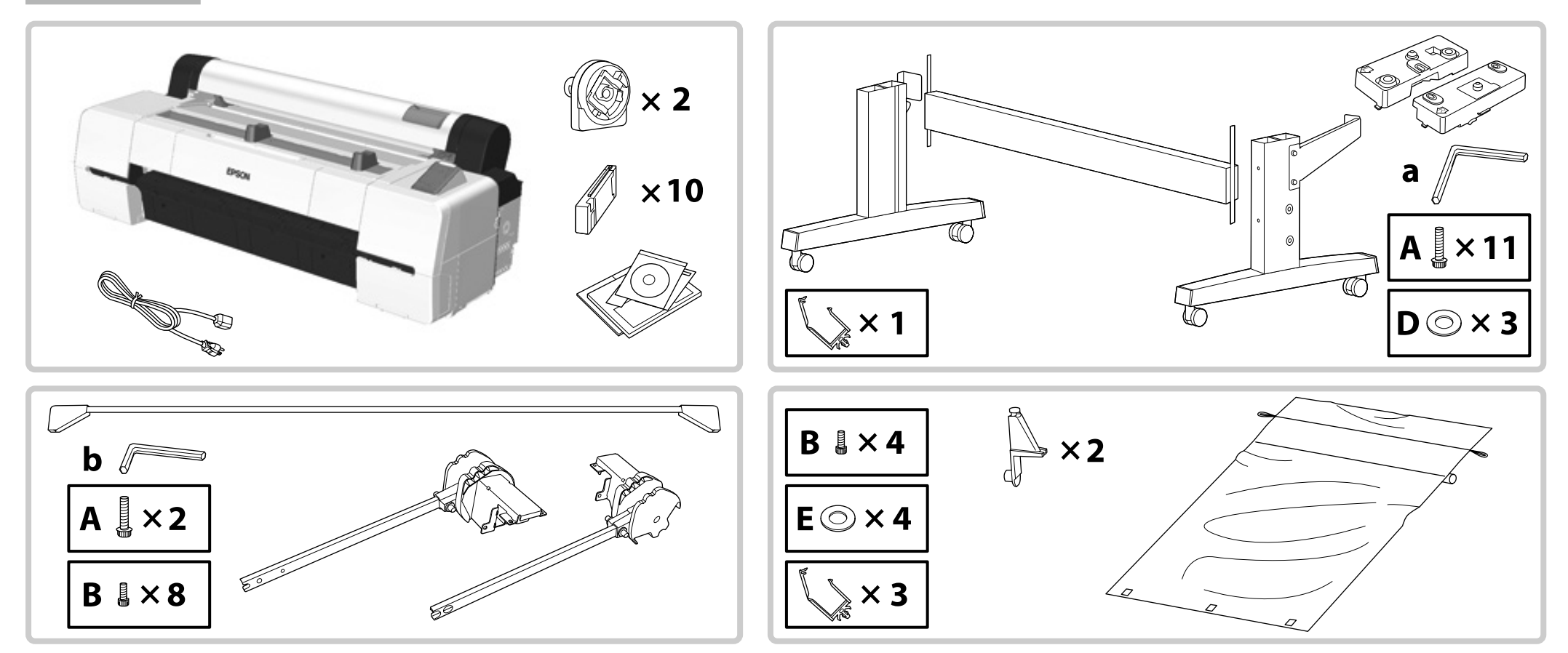

| I SK Montáž      | O Asamblare   | BG Сглобяване                                                    | LV Montāža                                                          |
|------------------|---------------|------------------------------------------------------------------|---------------------------------------------------------------------|
| LT Surinkimas    | T Kokkupanek  |                                                                  |                                                                     |
|                  | ⚠ Upozorne    | nie: Pred nainštalovaním tlačiarne vyprázdnit alené položky.     | e pracovnú plochu a odložte odstránené obalové materiály a prib-    |
| Stojan           | ⚠ Atențion    | Înainte de asamblarea imprimantei, elibe<br>are: împachetate.    | rați zona de lucru prin îndepărtarea ambalajelor și a elementelor   |
| Suport<br>Стойка | 🛆 Вниман      | Преди да сглобите принтера, почистето окомплектованите елементи. | е работната област, като отстраните опаковъчния материал и          |
| Statīvs          | \land Uzmanīl | Pirms printera montāžas attīriet darba lau                       | ukumu no iesaiņojuma materiāliem un piederumu komplektiem.          |
| Stovas           | \land Dėmesi  | o: prieš surinkdami spausdintuvą, išvalykite                     | jo darbo vietą: pašalinkite pakavimo medžiagas ir supakuotas dalis. |
| Alus             | 🖄 Ettevaat    | Ist! Enne printeri kokkupanekut puhastage te                     | ööala. Selleks eemaldage sealt pakkematerjal ja sidusüksused.       |
|                  |               |                                                                  |                                                                     |
|                  | Odporúča      | sa, aby stojan zostavila skupina troch osôb.                     |                                                                     |
|                  | Vă recoma     | ndăm să asamblați suportul imprimantei cu ajuto                  | orul a încă două persoane.                                          |
|                  | Препоръч      | ва се сглобяването на стойката да се извърши                     | от група от трима души.                                             |
|                  | Ir ieteicam   | s montēt statīvu trijatā.                                        |                                                                     |
|                  | Stovą rekc    | menduojama surinkti iš trijų dalių.                              |                                                                     |
|                  |               |                                                                  |                                                                     |

Alust on soovitatav kokku panna kolmes järgus.

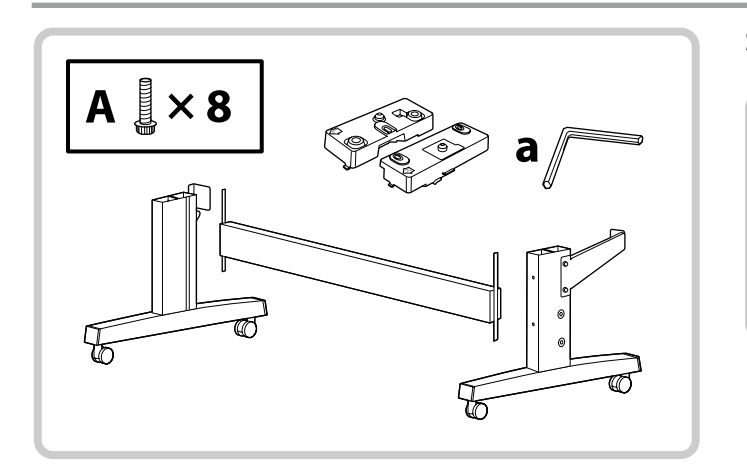

## SC-P20000 Series

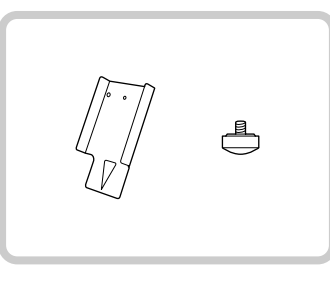

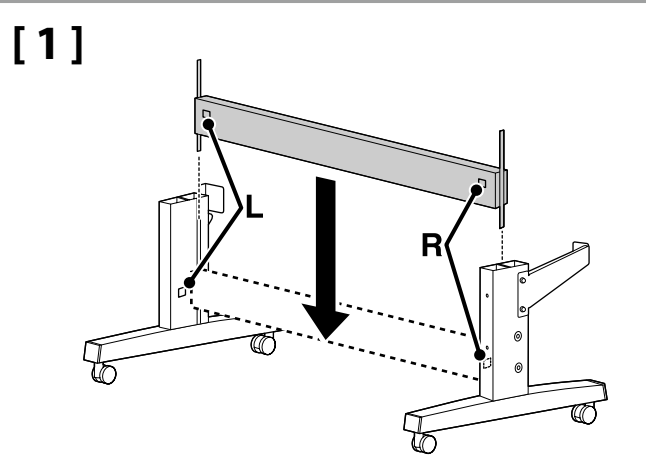

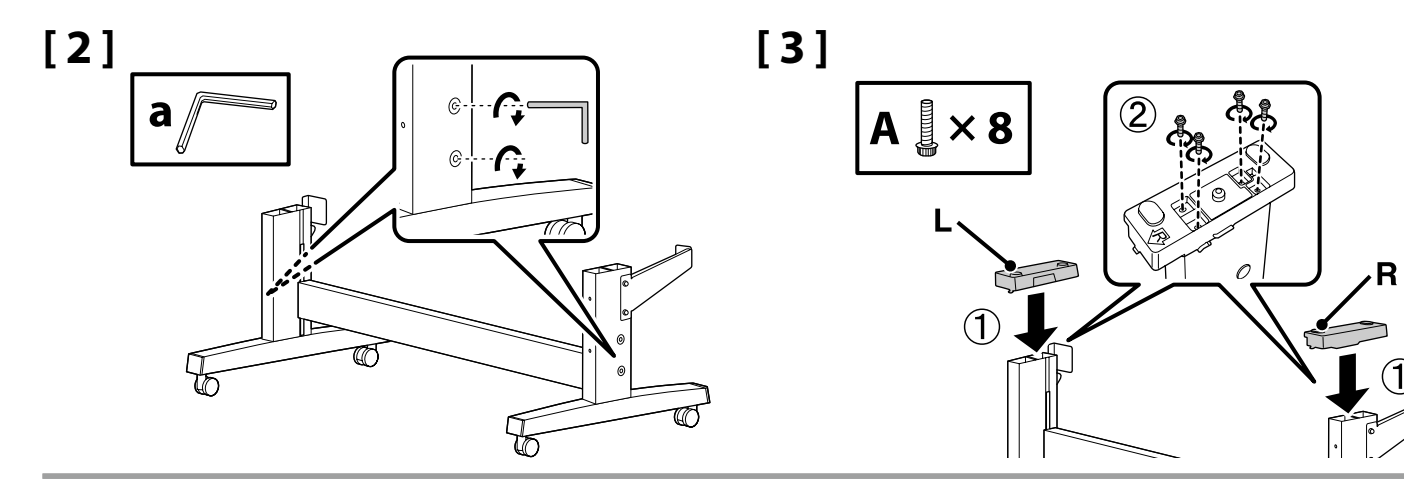

| [4 | ] |
|----|---|
|----|---|

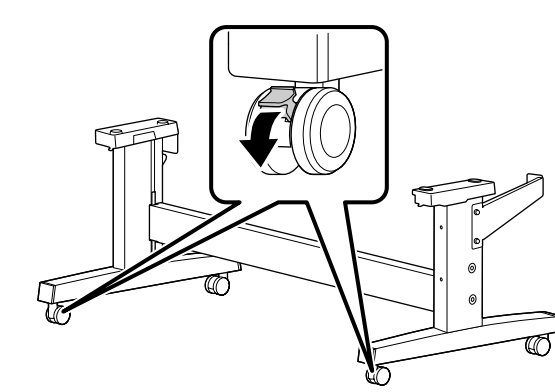

| \land Upozornenie: | Kolieska stojana vždy zaistite okrem prípadov, kedy sa tlačiareň presúva.                        |
|--------------------|--------------------------------------------------------------------------------------------------|
| \land Atenționare: | Păstrați întotdeauna rolele suportului blocate, cu excepția situației în care mutați imprimanta. |
| \land Внимание:    | Винаги застопорявайте колелата на стойката, освен когато местите принтера.                       |
| \land Uzmanību!    | Vienmēr nofiksējiet statīva ritenīšus, izņemot printera pārvietošanas gadījumus.                 |
| \land Dėmesio:     | stovo ratukus visada laikykite užfiksuotus, išskyrus kai perkeliate spausdintuvą į kitą vietą.   |
| ⚠ Ettevaatust!     | Kinnitage alati aluse rattad, v.a printeri liigutamisel.                                         |

#### SC-P20000 Series

Pred zdvihnutím tlačiarne nainštalujte diel na zadnej strane tlačiarne, aby ste mohli zarovnať polohu so stojanom.

Înainte de a ridica imprimanta, montați piesa de aliniere la suportul acesteia situată pe partea din spate a imprimantei.

Преди да повдигнете принтера, монтирайте частта на задната страна на принтера, за да можете да подравните позицията със стойката.

Pirms printera pacelšanas tā aizmugurē uzstādiet daļu, kas nepieciešama, lai varētu salāgot printera pozīciju ar statīva pozīciju.

Prieš keldami spausdintuvą, pritvirtinkite galinę spausdintuvo dalį, kad jo padėtį galėtumėte sulygiuoti su stovu.

Enne printeri tõstmist paigaldage printeri tagaküljel olev osa nii, et saaksite selle asendi alusega joondada.

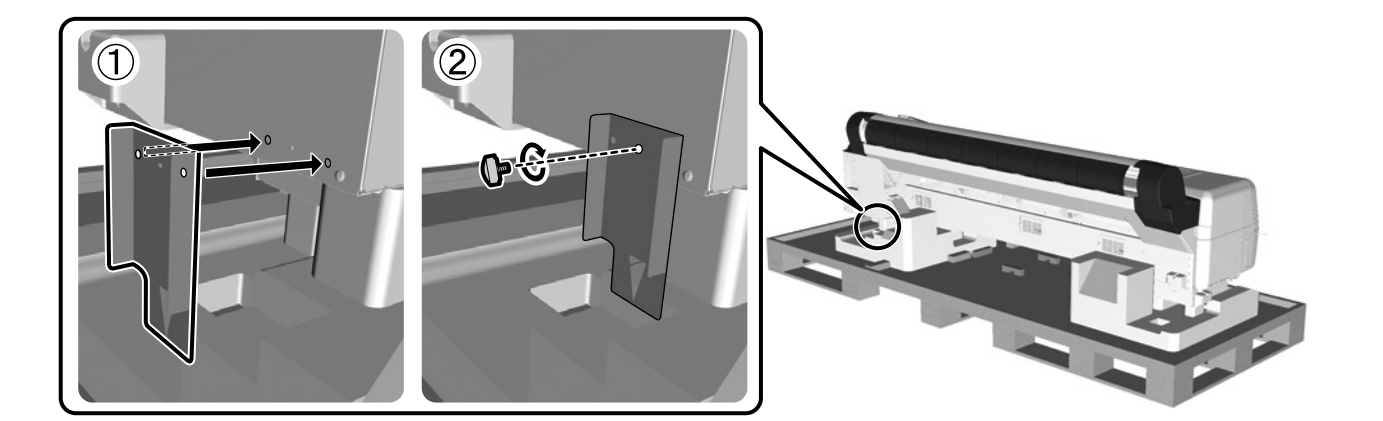

## 🔐 SK Montáž RO Asamblare BG Сглобяване LV Montāža LT Surinkimas ET Kokkupanek

| nštalácia tlačiarne     |
|-------------------------|
| nstalarea imprimantei   |
| Ионтиране на принтера   |
| Printera uzstādīšana    |
| spausdintuvo montavimas |
| Printeri installimine   |
|                         |

| <b>Upozornenie:</b> Na prenášanie tla | čiarne je potrebné využiť aspoň 4 osoby.             |
|---------------------------------------|------------------------------------------------------|
| Atenționare: La transportul in        | primantei trebuie să participe cel puțin 4 persoane. |
| <b>Внимание:</b> Носенето на при      | нтера трябва да се извършва от поне 4 души.          |
| <b>Uzmanību!</b> Printera pārvieto    | šanai ir nepieciešami vismaz četri cilvēki.          |
| \land Dėmesio: spausdintuvą tur       | i nešti bent 4 žmonės.                               |
| Ettevaatust!     Kasutage printer     | kandmisel vähemalt nelja inimest.                    |

Pri zdvíhaní tlačiarne položte ruky na miesta vyznačené na ilustráciách.

Atunci când ridicați imprimanta, plasați mâinile în locațiile indicate în imagini.

При повдигане на принтера поставяйте ръцете си на местата, указани на илюстрациите.

Paceļot printeri, rokas ir jātur attēlos norādītajās vietās.

Keldami spausdintuvą, rankas laikykite paveikslėliuose nurodytose vietose.

Printeri tõstmisel asetage käed joonistel näidatud kohtadesse.

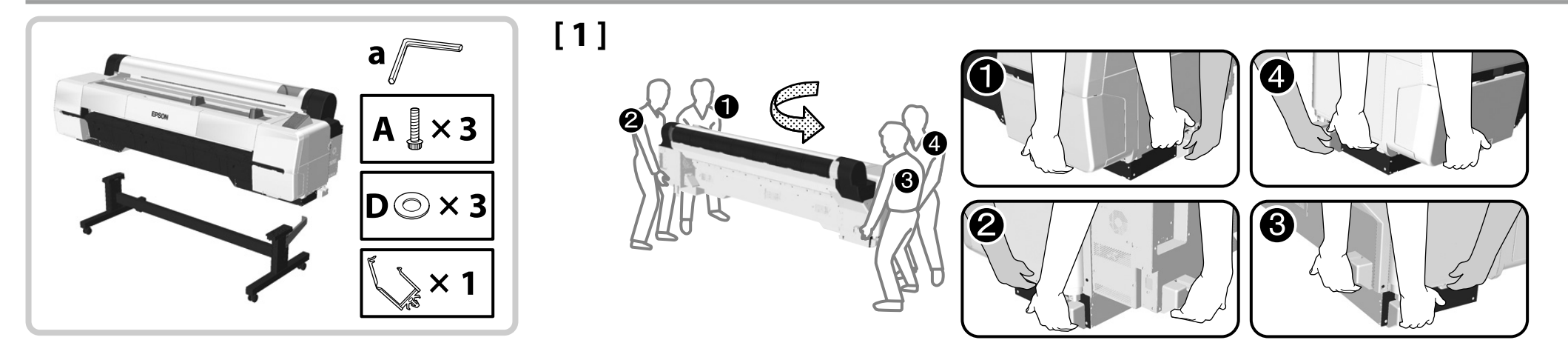

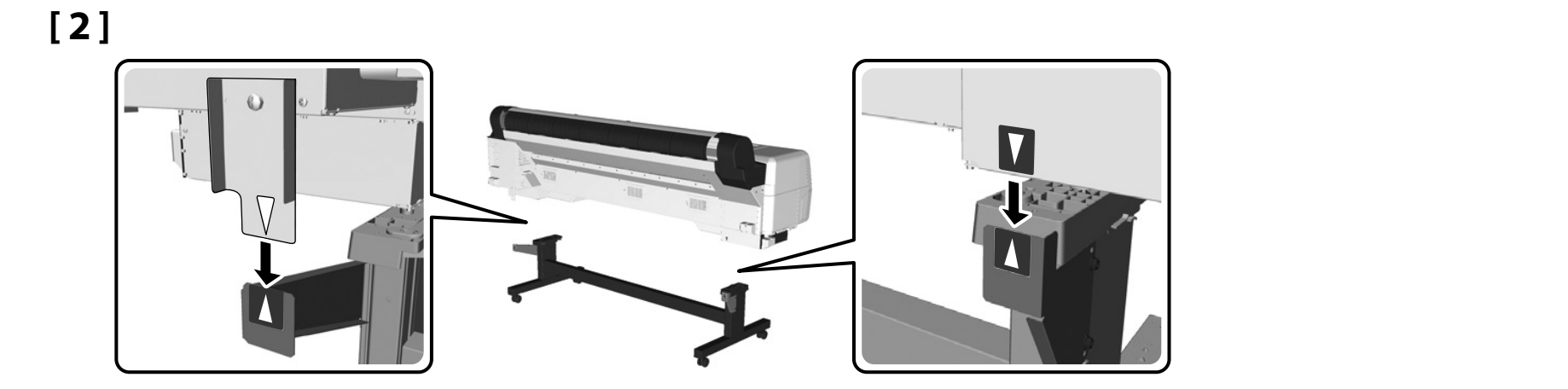

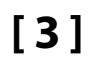

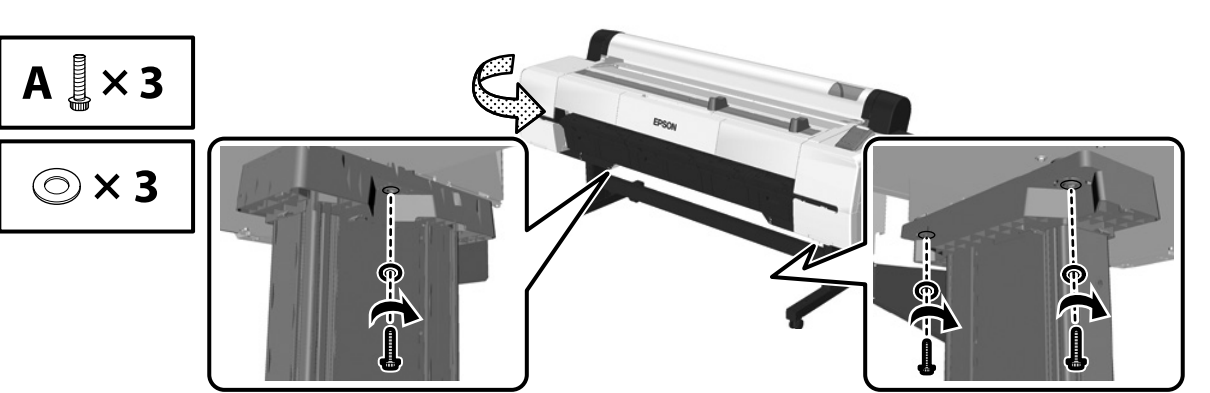

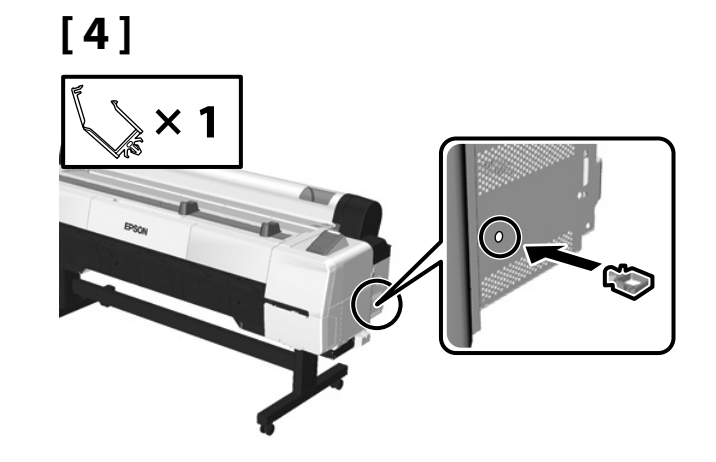

## 🙀 SK Montáž RO Asamblare 🛛 BG Сглобяване LV Montāža LT Surinkimas 🛛 ET Kokkupanek

Po dokončení inštalácie tlačiarne odstráňte diel pripojený v 2. kroku, ktorý slúži na zarovnanie polohy. Diel zo stojana odstráňte pomocou imbusového kľúča (a). Tieto odstránené diely si odložte na neskoršie použitie pri opätovnej montáži tlačiarne.

Democou dielov na tejto strane tlačiarne zaistite káble podľa potreby.

- După ce ați terminat instalarea imprimantei, îndepărtați piesa de aliniere a poziției pe care ați atașat-o la pasul 2. Utilizați cheia hexagonală (a) pentru a demonta piesa de pe suport. Păstrați aceste piese pentru utilizare în cazul unei reasamblări ulterioare a imprimantei.
- Conectați cablurile necesare utilizând componentele de pe această latură a imprimantei.
- След като завършите монтирането на принтера, отстранете прикрепената в стъпка 2 част за подравняване на позицията. Използвайте шестограмен ключ (а), за да отстраните частта от стойката. Запазете тези отстранени части, за да ги използвате при повторно сглобяване на принтера.
- 🗅 Обезопасете кабелите според необходимостта, използвайки частите отстрани на принтера.
- Pēc printera uzstādīšanas noņemiet otrajā darbībā uzstādīto daļu, kas bija nepieciešama pozīciju salāgošanai. Izmantojiet sešstūra stieņatslēgu (a), lai noņemtu daļu no statīva. Saglabājiet šīs noņemtās daļas, lai varētu tās izmantot atkārtotas printera montāžas gadījumā.
- Pēc vajadzības nostipriniet kabeļus, izmantojot šajā printera pusē esošās daļas.
- Sumontavę spausdintuvą, nuimkite padėties lygiavimo dalį, kurią pritvirtinote atlikdami 2 veiksmą. L formos šešiakampiu raktu (a) nusukite dalį nuo stovo. Nuimtas dalis pasilikite vėlesniam laikui, jei vėl prireiks surinkti spausdintuvą.
- Tinkamai pritvirtinkite laidus naudodami šioje spausdintuvo pusėje esančias dalis.
- Pärast printeri installimist eemaldage juhises 2 paigaldatud joondamiseks mõeldud osa. Kasutage osa eemaldamiseks aluselt kuuskantsisevõtit (a). Hoidke eemaldatud osad hilisemaks kasutuseks, kui peate printeri uuesti kokku panema.
- □ Kinnitage juhtmed sellel printeri küljel asuvate osade abil.

Podperná tyč Cadrul de sprijin pentru coşul de hârtie Опорна летва Atbalsta stienis Atraminis strypas Tugilatt

 $\mathbf{V}$ 

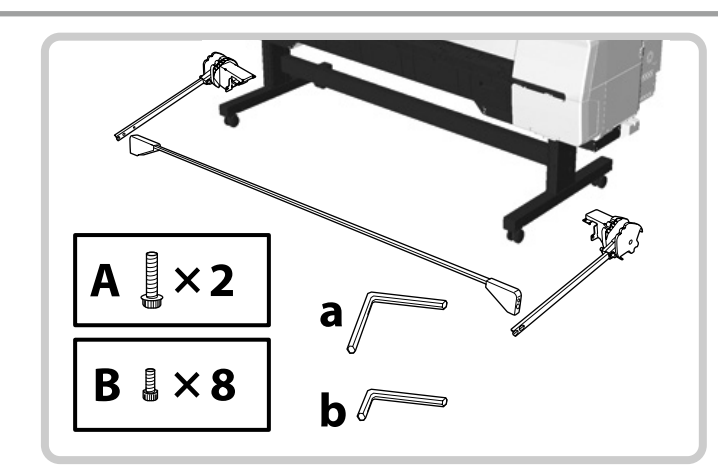

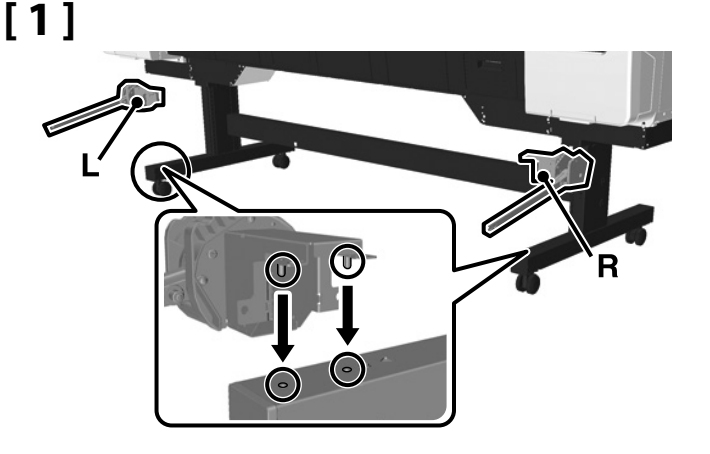

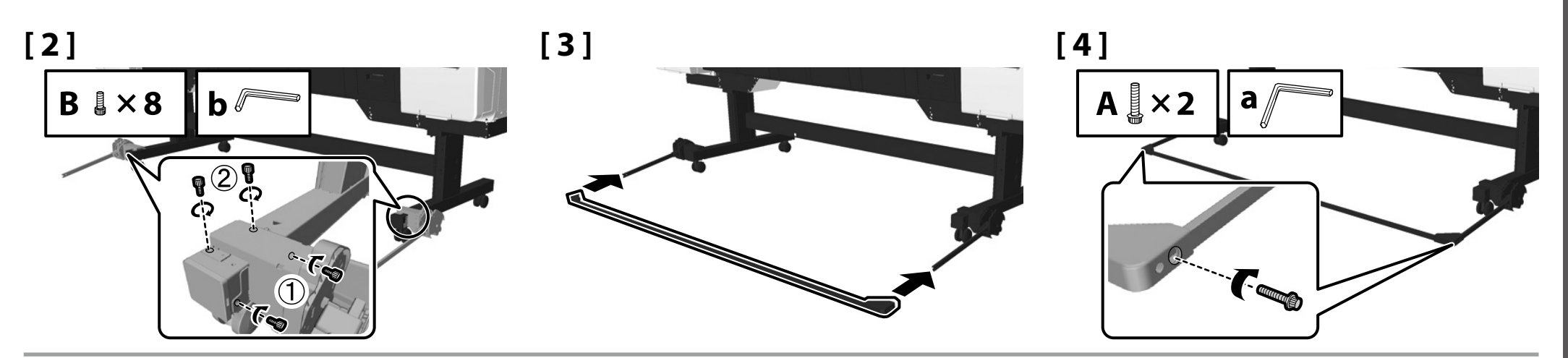

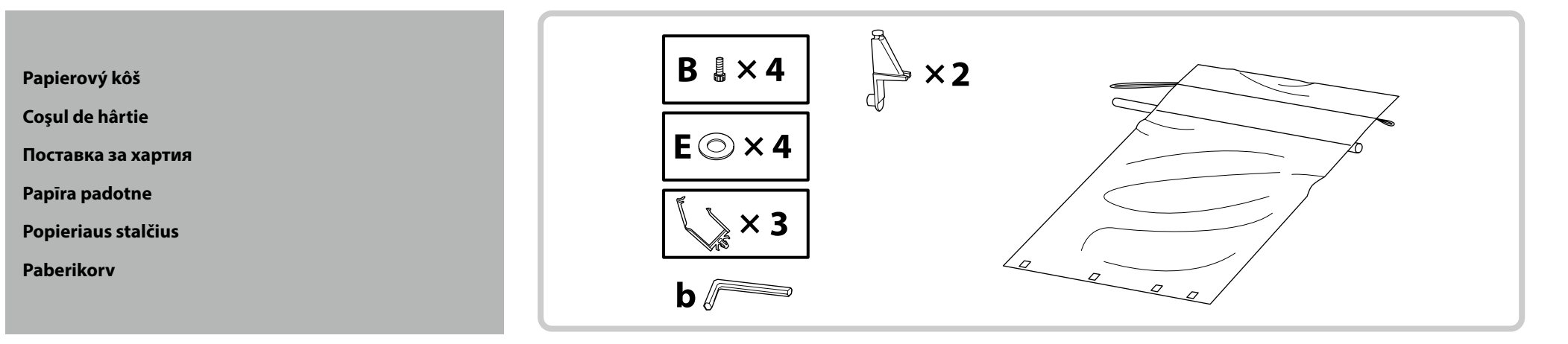

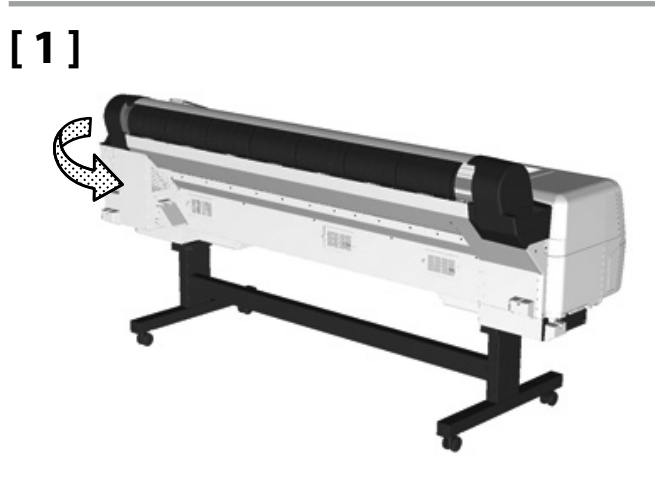

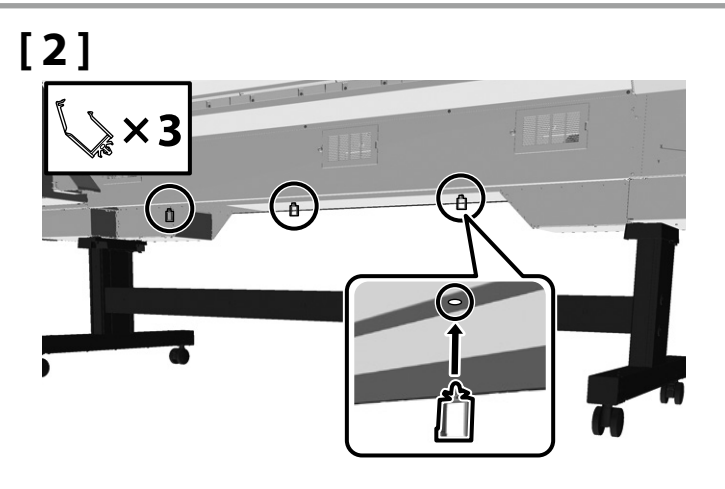

[3]

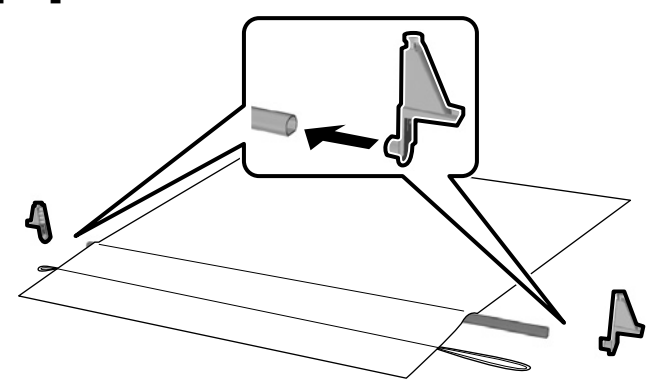

Textíliu založte lesklou stranou nadol a s dlhšou šnúrou vľavo pri pohľade spredu tlačiarne.

Montați materialul textil cu partea lucioasă în jos și partea mai lungă a șiretului spre stânga, atunci când priviți înspre fața imprimantei.

Поставете кърпата с лъскавата повърхност надолу и по-дългия кабел вляво, когато сте с лице към предната част на принтера.

Uzstādiet loksni ar spīdīgo pusi uz leju un ar garāko auklas galu kreisajā pusē, skatoties no printera priekšpuses.

Medžiagą dėkite blizgia puse į apačią palikę ilgesnę virvelės dalį kairėje pusėje (jei į spausdintuvą žiūrima iš priekio).

Printeri esikülje poole olles paigaldage riidematerjal helkiva poolega allapoole ja pikem nöör vasakule.

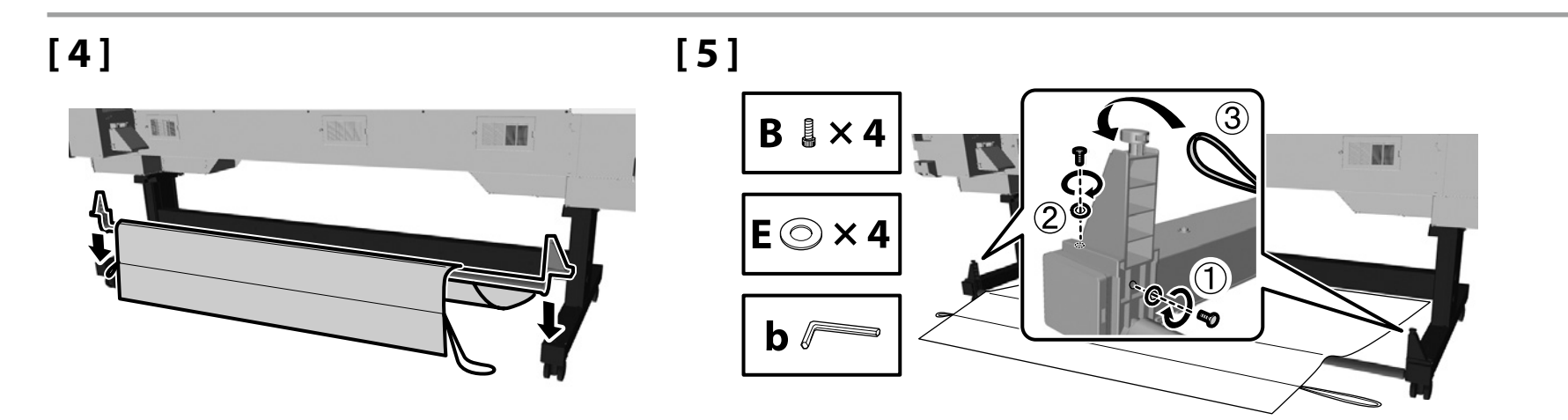

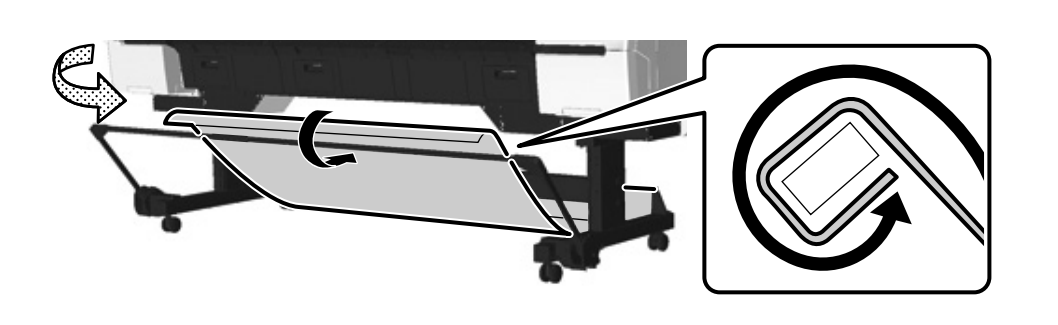

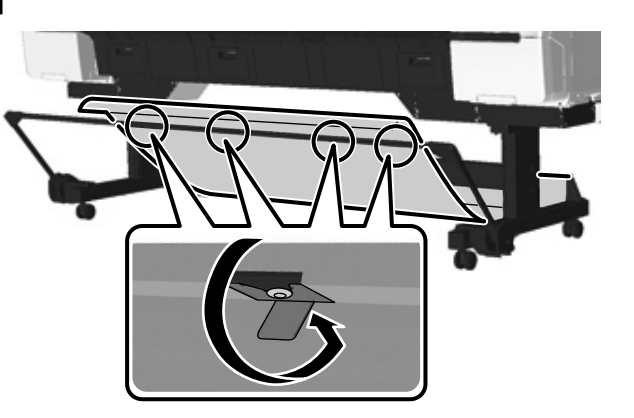

[8]

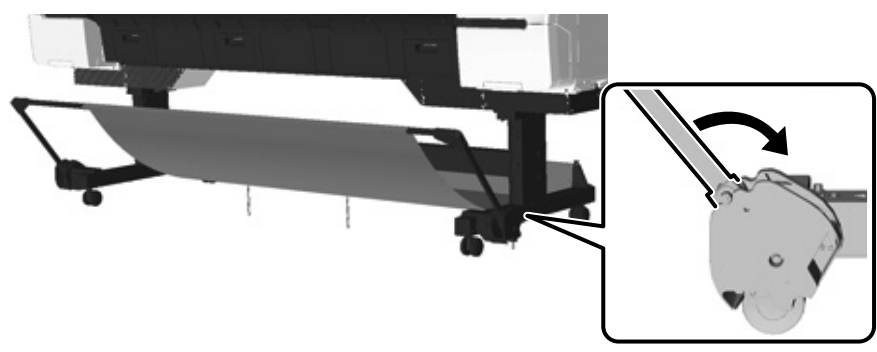

Imbusový kľúč si odložte na bezpečné miesto, nevyhadzujte ho.

Păstrați cheia hexagonală; nu o aruncați.

Запазете шестограмния ключ на безопасно място; не го изхвърляйте.

Glabājiet sešstūra stieņatslēgu drošā vietā. Neizmetiet to.

Išsaugokite L formos šešiakampį raktą; neišmeskite jo.

Hoiustage kuuskantsisevõti kindlas kohas, ärge visake seda ära.

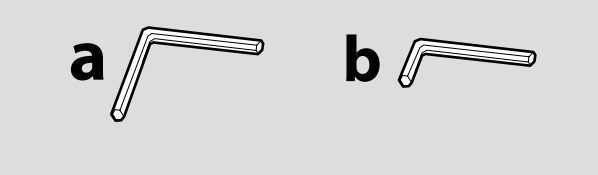

SK Počiatočné doplnenie atramentu LT Pirminis rašalo paruošimas RO Alimentarea inițială cu cerneală

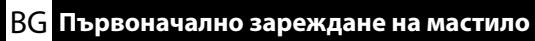

LV Sākotnējā tintes uzpilde

ET Algne tindiga täitmine

# [1]

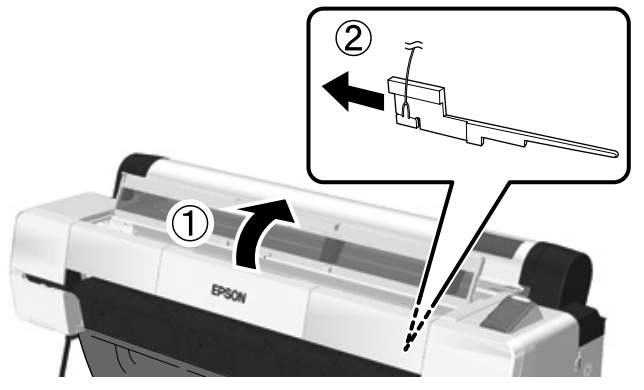

Odstránené ochranné materiály použijete nabudúce pri preprave tlačiarne. Dbajte, aby ste ich odložili na bezpečné miesto.

Utilizați materialele de protecție îndepărtate data următoare când transportați imprimanta. Păstrați-le într-un loc sigur.

Използвайте отстранените защитни материали при следващо транспортиране на принтера. Запазете ги на безопасно място.

Izmantojiet noņemtos aizsargmateriālus nākamajā printera pārvietošanas reizē. Glabājiet tos drošā vietā.

Kitą kartą transportuodami spausdintuvą, naudokite apsaugines medžiagas. Laikykite jas saugioje vietoje.

Kasutage printeri järgmisel transportimisel eemaldatud kaitsvaid materjale. Hoidke neid kindlasti ohutus kohas.

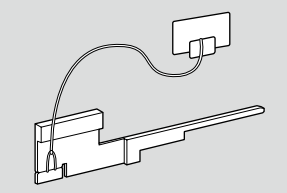

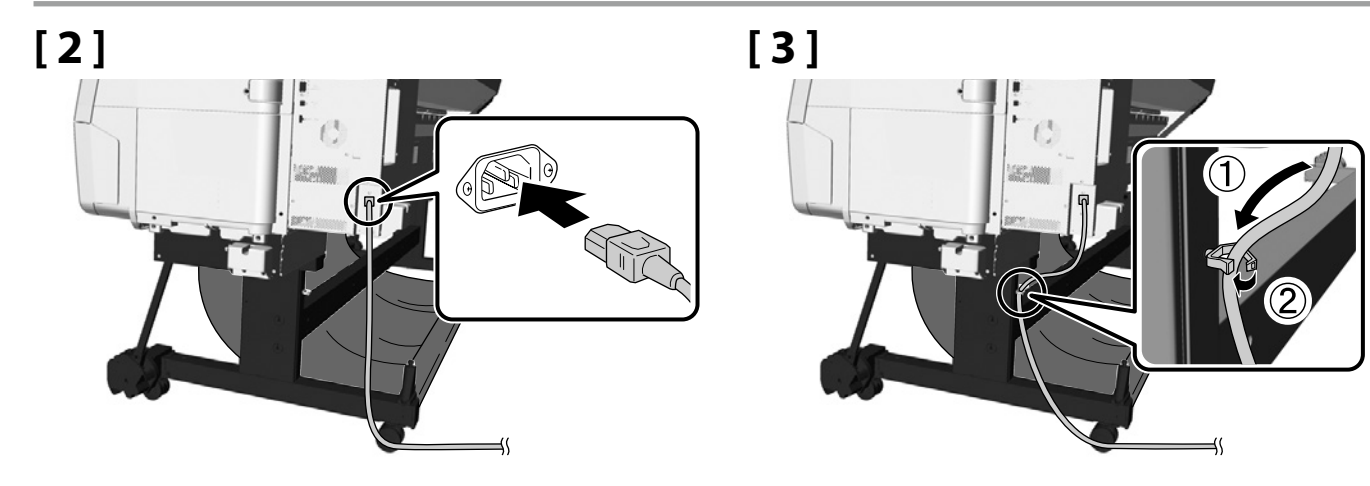

## [4]

| ⚠ Varovanie:      | Používajte iba typ napájacieho zdroja vyznačený na štítku tlačiarne.              |
|-------------------|-----------------------------------------------------------------------------------|
| Avertisment:      | Utilizați doar tipul de sursă de alimentare indicat pe eticheta imprimantei.      |
| 🖄 Предупреждение: | Използвайте само типа захранващ източник, указан на етикета на принтера.          |
| ⚠Brīdinājums      | Izmantojiet tikai tāda veida strāvas avotu, kas ir norādīts uz printera etiķetes. |
| ⚠Įspėjimas:       | naudokite tik spausdintuvo etiketėje nurodytą maitinimo šaltinio tipą.            |
| ⚠Hoiatus          | Kasutage ainult printeri sildil näidatud toiteallika tüüpi.                       |

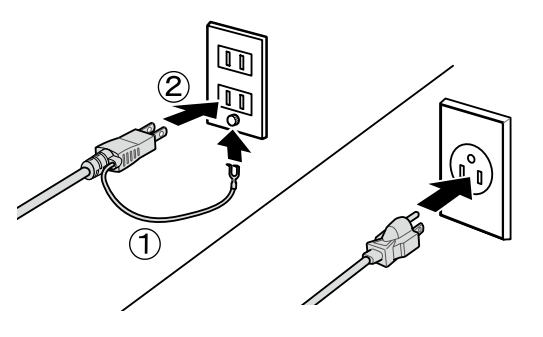

## [5]

Tlačiareň zapnite a nakonfigurujte počiatočné nastavenia, ako napríklad jazyk a dátum. Potom podľa pokynov na obrazovke ovládacieho panela vykonajte počiatočné doplnenie atramentu.

Porniți imprimanta și configurați setările inițiale, cum ar fi data și limba. Urmați apoi instrucțiunile afișate pe ecranul panoului de control pentru a efectua alimentarea inițială cu cerneală.

Включете захранването и конфигурирайте първоначалните настройки като език и дата. След това следвайте инструкциите на екрана на контролния панел, за да извършите първоначалното зареждане на мастило.

leslēdziet strāvas padevi un konfigurējiet sākotnējos iestatījumus, piemēram, valodu un datumu. Izpildiet vadības paneļa ekrānā redzamos norādījumus, lai veiktu sākotnējo tintes uzpildi.

Įjunkite maitinimą ir sukonfigūruokite pradinius parametrus, pvz., kalbą ir datą. Tada laikydamiesi valdymo skydelio ekrane pateiktų nurodymų atlikite pirminį rašalo paruošimą.

Lülitage toide sisse ja konfigureerige algseaded (nt keel ja kuupäev). Seejärel järgige juhtpaneelil kuvatavaid algse tindiga täitmise juhiseid.

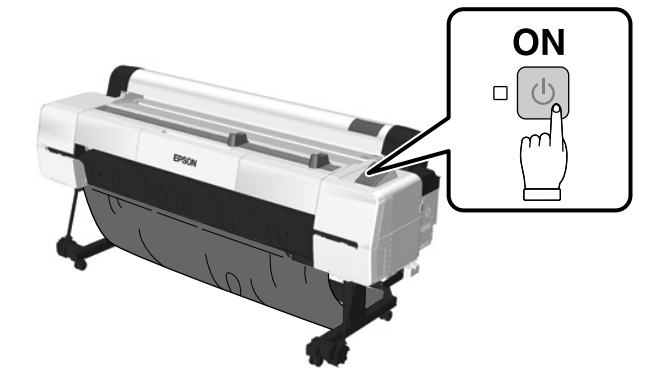

## [6]

| 2 | <ul> <li>Atramentovú kazetu po otvorení potraste, ako je znázornené na obrázku.</li> <li>Nedotýkajte sa čipu integrovaného obvodu na atramentovej kazete. Mohlo by to spôsobiť nesprávnu činnosť alebo tlač.</li> <li>După ce aţi deschis cartuşul de cerneală, scuturaţi-l aşa cum este ilustrat în imagine.</li> <li>Nu atingeţi cipul IC de pe cartuş. Aceasta poate duce la o funcţionare sau o imprimare incorectă.</li> <li>Cneg kato отворите каcetara, трябва да я разклатите, както е показано на фигурата.</li> <li>Не докосвайте ИС чипа на каcetara. Това може да причини неправилна работа или печатане.</li> <li>Pēc tintes kasetnes izņemšanas no iepakojuma sakratiet to, kā parādīts attēlā.</li> <li>Nepieskarieties kasetnes IC mikroshēmai. Pretējā gadījumā iespējama nepareiza printera darbība vai drukāšana.</li> <li>Prieš atidarydami rašalo kasetę, nepamirškite jos pakratyti kaip parodyta paveikslėlyje.</li> <li>Nelieskite kasetės IC lusto. Taip darant, spausdintuvas gali netinkamai veikti arba spausdinti.</li> </ul> | ×30 (10sec.) |
|---|----------------------------------------------------------------------------------------------------|--------------|
|   | <ul> <li>Pärast tindikasseti avamist raputage seda kindlasti joonisel näidatud viisil.</li> <li>Ärge puudutage kassetil olevat kiipi. See võib põhjustada ebaõige töötamise või printimise.</li> </ul>                                                                                                    |              |

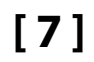

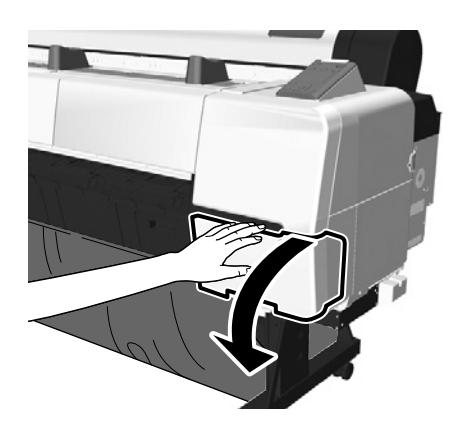

[8]

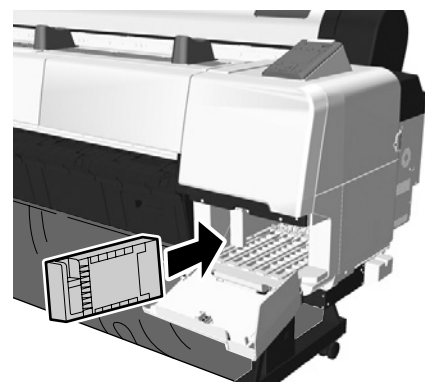

Otvorte aj kryt na atrament na l'avej strane tlačiarne. Pozrite si poradie etikiet farebných atramentov a do každej štrbiny založte atramentovú kazetu.

Deschideți și capacul suportului de cartușe de pe partea stângă a imprimantei. Verificați ordinea etichetelor de culoare și instalați cartușul corespunzător fiecărei culori în slotul său.

Отворете също капака за мастилото в лявата страна на принтера. Проверете реда на етикетите за цветно мастило и поставете мастилена касета във всеки слот.

Atveriet tintes nodalījuma vāciņu kreisajā printera pusē. Pārbaudiet tintes krāsu etiķešu secību un ievietojiet katru tintes kasetni tai paredzētajā atverē.

Atidarykite rašalo kasetės dangtelį kairėje spausdintuvo pusėje. Patikrinkite rašo spalvų etikečių tvarką ir įdėkite po rašalo kasetę į kiekvieną angą.

Avage ka printeri vasakul pool asuv kaas. Kontrollige tindivärvisiltide järjekorda ja paigaldage tindikassetid igasse pessa.

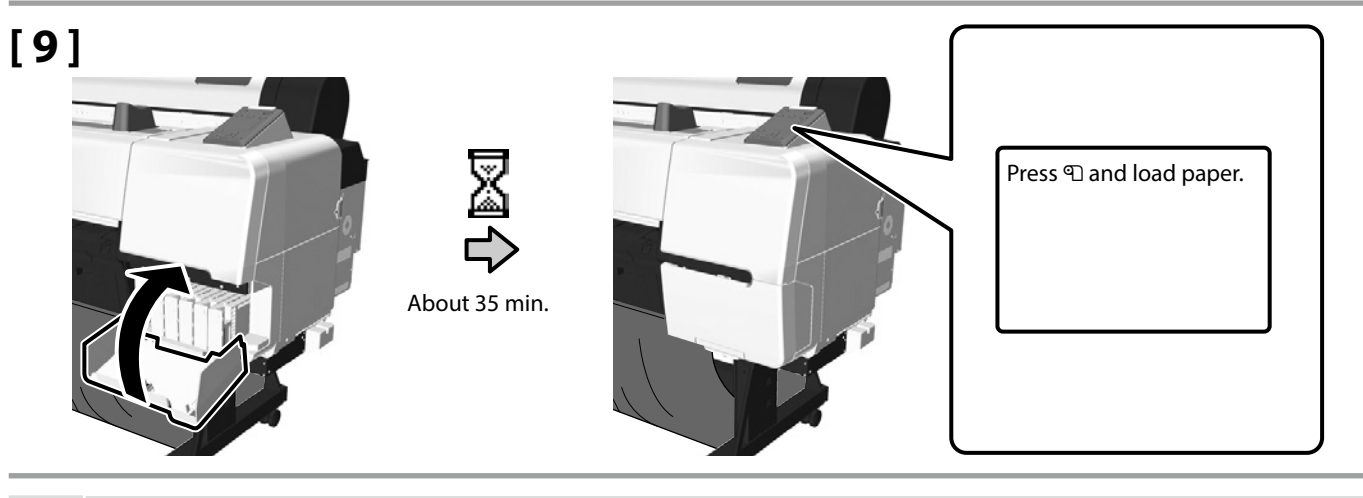

- Priložení atramentové kazety slúžia len na počiatočné doplnenie atramentu. Pri počiatočnom doplnení atramentu sa spotrebúva atrament potrebný na prípravu tlačiarne na tlač. Čoskoro možno bude potrebné vymeniť atramentovú kazetu alebo Kazeta údržby pre bezokrajovú tlač.
- Pre udržanie kvality tlače sa 12 hodín po prvotnom naplnení tonerom automaticky vykoná čistenie hlavy. Ak je pri dosiahnutí značky 12 hodín tlačiareň vypnutá, k čisteniu hlavy dôjde pri nasledujúcom zapnutí tlačiarne.
- Cartuşele incluse în pachet sunt doar pentru alimentarea inițială cu cerneală. Alimentarea inițială consumă cerneală pentru a pregăti imprimanta de funcționare. Ar putea fi nevoie să înlocuiți cartuşele sau Casetă de întreținere fără margini în curând.
- Pentru a menține calitatea tipăririi, curățarea capului de imprimare este efectuată după 12 ore de la încărcarea inițială cu cerneală. Dacă la trecerea celor 12 ore imprimanta este oprită, curățarea capului se va efectua cu următoarea ocazie când imprimanta este pornită.
- Включените мастилени касети са само за първоначално зареждане на мастило. Първоначалното зареждане на мастило поема мастило, за да подготви принтера за печатане. Може да е необходимо скоро да замените мастилената касета или Кутия за поддръжка за печат без поле.
- За поддържане на качеството на печата, 12 часа след първоначалното зареждане на мастило се извършва автоматично почистване на главата. Ако принтерът е изключен при достигане на 12 часа, почистването на главата ще се извърши при следващото включване на принтера.

 $\mathbf{V}$ 

- 🖵 Komplektācijā iekļautās tintes kasetnes ir paredzētas tikai sākotnējai tintes uzpildei. Sākotnējās uzpildes procesā tiek patērēts daudz tintes, lai sagatavotu printeri drukāšanai. Iespējams, drīz būs nepieciešama tintes kasetnes vai Sākotnējā kasetne nomaina.
- 🖵 Lai saglabātu drukas kvalitāti, 12 stundas pēc sākotnējās tintes uzpildes tiek veikta automātiska galviņas tīrīšana. Ja printeris pie 12 stundu atzīmes ir izslēgts, galviņas tīrīšana tiks veikta, kad printeri atkal ieslēgs.
- Idėtos rašalo kasetės skirtos tik pirminiam rašalo paruošimui. Jo metu rašalas naudojamas spausdintuvo darbui paruošti. Netrukus gali tekti pakeisti rašalo kasete arba Pradinė kasetė (priežiūros dėkla).
- Galvutės valymas automatiškai atliekamas praėjus 12 valandų po pirminio rašalo paruošimo, kad būtų išlaikyta spausdinimo kokybė. Jei praėjus 12 valandų spausdintuvas yra išjungtas, galvutės valymas bus atliktas, kai spausdintuvas bus jjungtas.
- Generation of the second second se sett.
- Printimiskvaliteedi säilitamiseks tehakse pea puhastamist automaatselt 12 tunni möödumisel esmasest tindi lisamisest. Kui printer on 12 tunni täitumisel välja lülitatud, tehakse puhastamist printeri järgmisel sisse lülitamisel.

Pri výmene atramentu dodržiavajte nasledujúce bezpečnostné opatrenia. V prípade nedodržania týchto bezpečnostných opatrení môže dôjsť k prerušeniu práce a potrebe prerábok, takže sa spotrebuje viac atramentu ako obvykle:

Napájaciu šnúru neodpájajte zo zásuvky ani nevypínajte napájanie, nevykonávajte iné činnosti ako tie, ktoré sa uvádzajú na obrazovke.

Luați următoarele precauții atunci când alimentați cu cerneală. Dacă nu respectați aceste măsuri de precauție, operația se poate întrerupe și va fi necesară reluarea acesteia, ceea ce va duce la un consum mai mare de cerneală decât în mod normal:

Nu deconectați cablul de alimentare de la priză și nu opriți alimentarea imprimantei; nu efectuați alte operații în afara celor specificate de ecran.

Спазвайте следните предпазни мерки, когато зареждате мастилото. Ако не спазвате тези предпазни мерки, работата може да бъде прекъсната и да се наложи повторно изпълнение, което да доведе до по-голяма консумация на мастило от нормалното:

не изваждайте захранващия кабел от контакта и не изключвайте захранването; не извършвайте дейности, различни от посочените на екрана.

Tintes uzpildes laikā ievērojiet tālāk minētos piesardzības pasākumus. Ja šie piesardzības pasākumi netiks ievēroti, iespējams, darbs tiks pārtraukts un to vajadzēs veikt atkārtoti, tādējādi patērējot vairāk tintes.

Neatvienojiet strāvas vadu no strāvas avota un nepārtrauciet strāvas padevi. Neveiciet citas darbības, kas nav norādītas ekrānā.

Ruošdami rašalą, laikykitės visų išvardytų atsargumo priemonių. Jų nesilaikant, darbas gali nutrūkti ir jį reikės pradėti iš naujo, bus sunaudota daugiau rašalo nei įprasta: neišjunkite maitinimo laido iš lizdo ir neatjunkite maitinimo; nedarykite jokių kitų veiksmų, nei nurodyta ekrane.

Tindiga täitmisel järgige järgmisi ettevaatusabinõusid. Kui ettevaatusabinõusid ei järgita, võib printeri töös esineda tõrkeid ning töö tuleb uuesti teha, mille tagajärjeks on tavalisest suurem tindi tarbimine.

Ärge lahutage toitejuhet pistikupesast ega lülitage toidet välja. Teostage ainult ekraanil kuvatavad toiminguid.

RO Încărcarea rolei de hârtie ET Rullpaberi paigaldamine

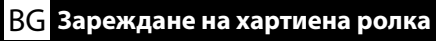

LV Papīra ruļļa ielāde

 Vloženie roly papiera Încărcarea rolei de hârtie Зареждане на хартиена ролка Papīra ruļļa ielāde Popieriaus ritinio įdėjimas Rullpaberi paigaldamine

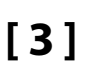

0

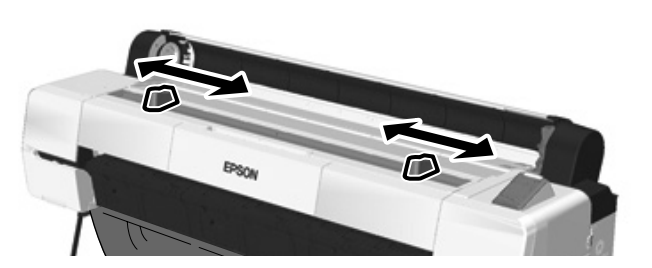

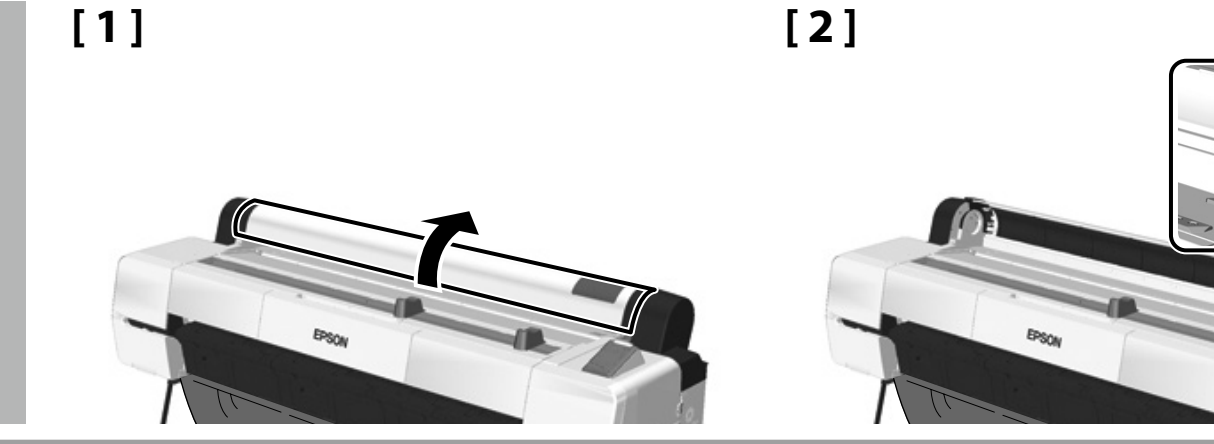

Upravte polohu vodiacich líšt, aby zodpovedali šírke papiera.

Reglați poziția ghidajelor în funcție de dimensiunea hârtiei.

Регулирайте позицията на водачите, за да са в рамките на ширината на хартията.

Pielāgojiet vadotnes, lai tās atbilstu papīra platumam.

Sureguliuokite kreipiančiųjų padėtį, kad jos atitiktų popieriaus plotį.

Reguleerige juhikute asendit nii, et need vastaksid paberi laiusele.

[4]

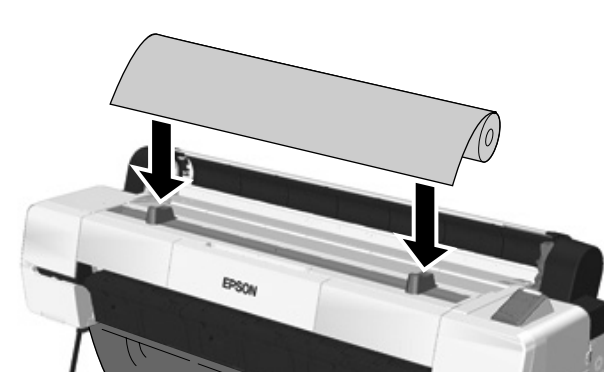

[5]

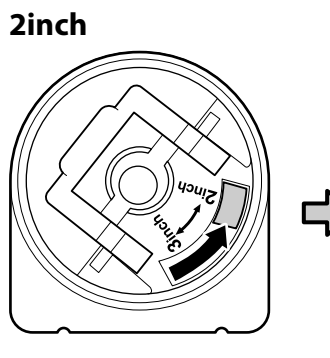

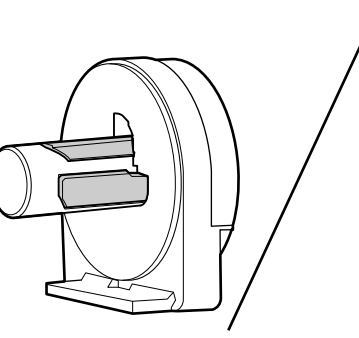

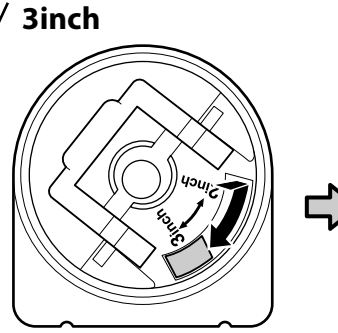

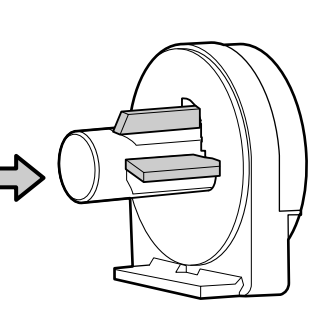

Slovenčina / Română / Български / Latviešu / Lietuvių / Eesti

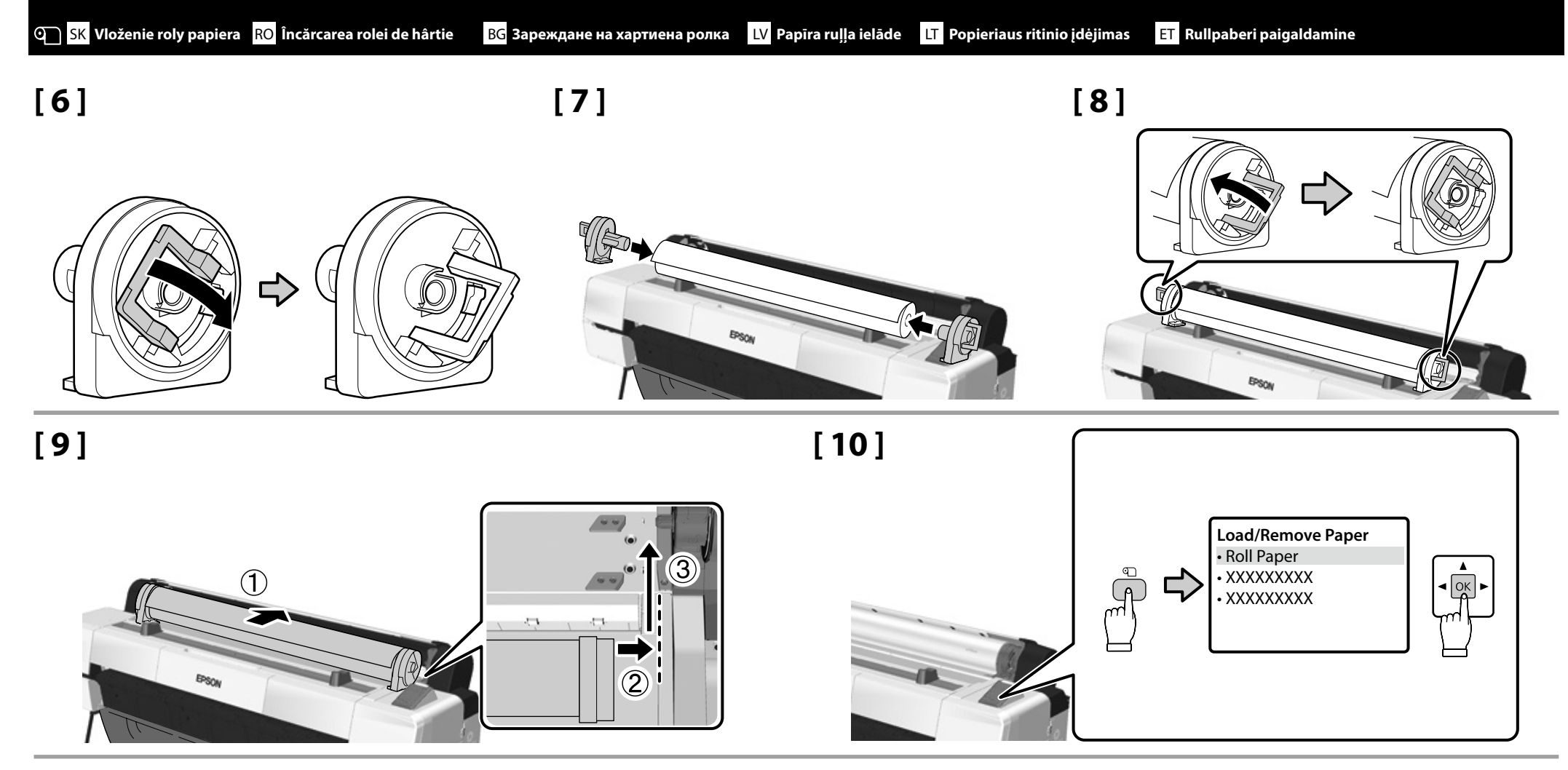

[11]

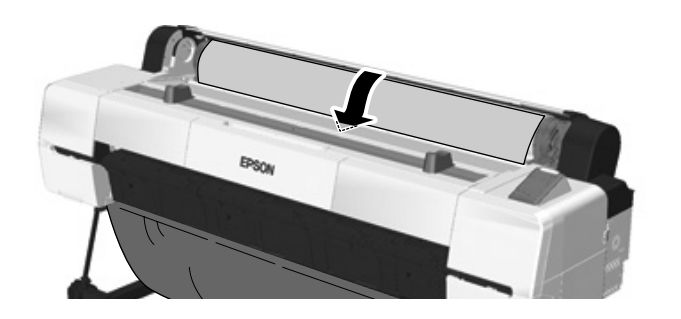

Pri vložení konca roly papiera zaznie pípnutie. Ak začujete tento zvuk, pokračujte 12. krokom.Dacă este introdus capătul rolei, este emis un semnal sonor. Dacă auziți acest sunet, treceți la pasul 12.При поставяне на края на ролката хартия ще прозвучи звуков сигнал. Ако чуете звука, преминете към стъпка 12.Kad papīra ruļļa mala ir ievietota pareizi, atskan signāls. Ja dzirdat šo signālu, pārejiet pie 12. darbības.Įdėjus popieriaus ritinio galą, pasigirsta pyptelėjimas. Jei girdite signalą, pereikite prie 12 veiksmo.Paberirulli lõpu sisestamisel kõlab piiks. Kui kuulete heli, jätkake 12. juhisega.

 $\mathbf{V}$ 

[12]

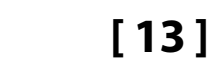

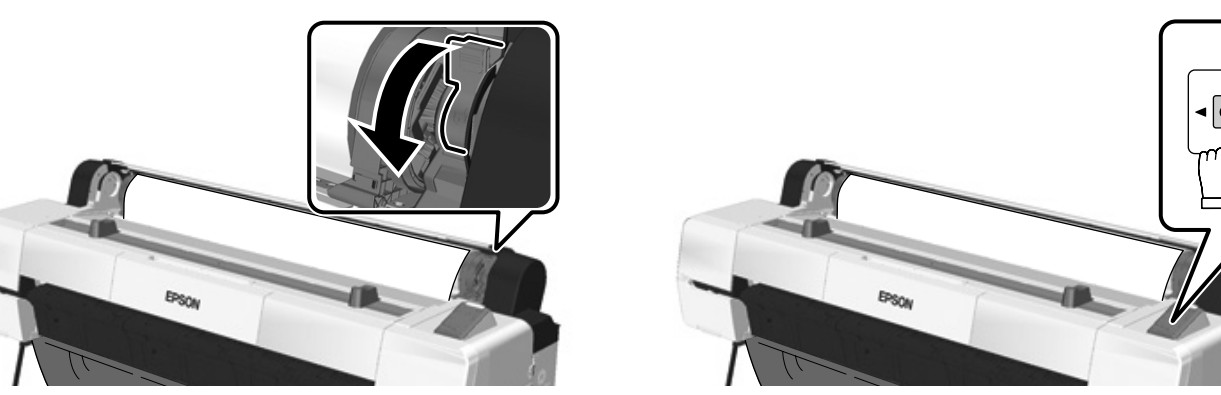

[14]

Po vložení média sa zobrazí výzva na potvrdenie možnosti Paper Type. Vyberte požadované možnosti.

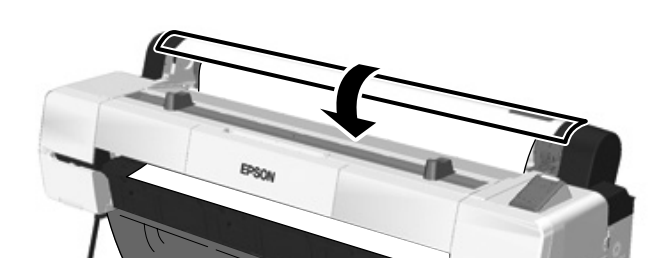

Vykonanie skúšobnej tlače

Drukāšanas pārbaude

Testprintimine

**Bandomasis spausdinimas** 

Efectuarea unui test de imprimare

Извършване на тестово разпечатване

După încărcarea hârtiei, vi se va cere să confirmați opțiunea Paper Type. Alegeți opțiunea corespunzătoare.

След зареждане на носителя, ще бъдете подканени да потвърдите опцията Paper Туре. Изберете необходимите опции.

Pēc drukas materiāla ievietošanas tiek parādīts lūgums apstiprināt opciju Paper Type (Papīra veids). Izvēlieties atbilstošo opciju.

Kai įkelsite laikmeną, būsite paraginti patvirtinti Paper Type (popieriaus tipo) parinktį. Pasirinkite parinktis, kaip reikalaujama.

Pärast meediumi laadimist palutakse teil kinnitada suvand Paper Type (paberi tüüp). Valige nõutav suvand.

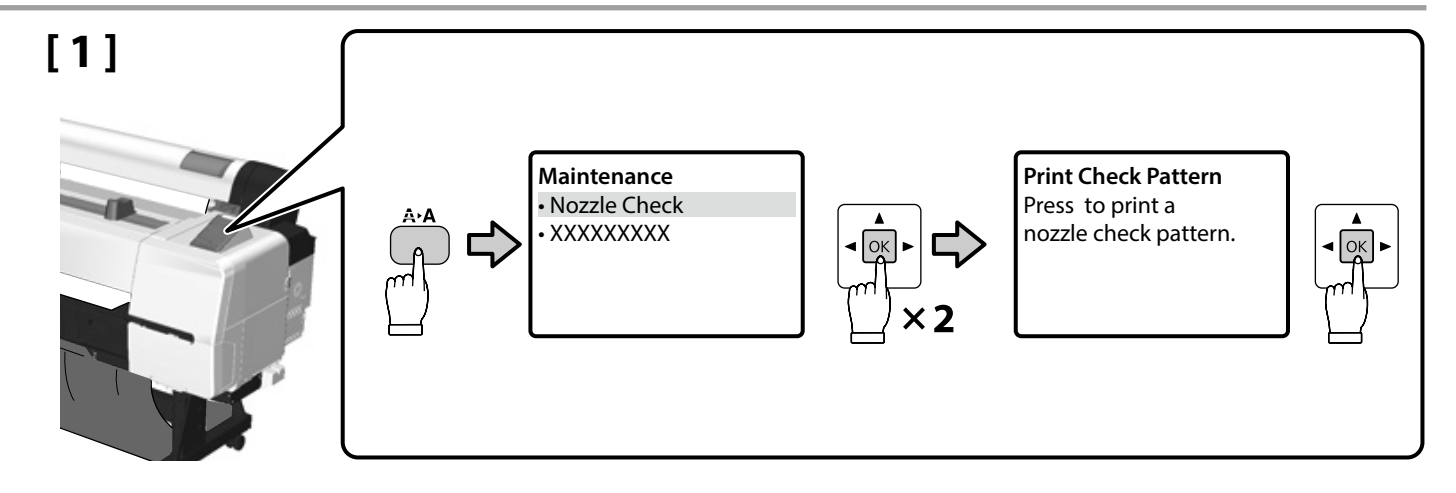

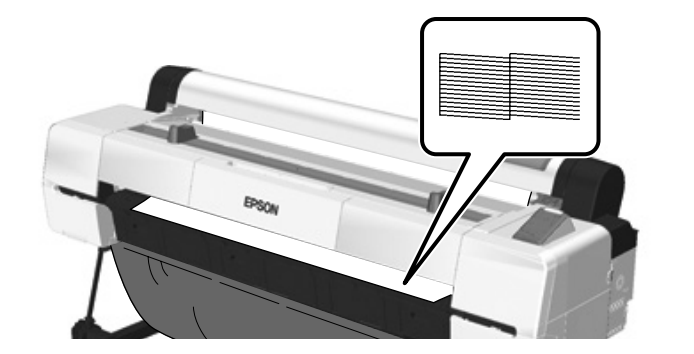

Ak tlač neprebieha správne, riešenie problému si pozrite v časti Riešenie problémov v Používateľská príručka.

Dacă nu puteți imprima corespunzător, consultați capitolul "Soluționarea problemelor" din Ghidul utilizatorului pentru a rezolva problema.

Ако не можете да разпечатате правилно, вижте "Разрешаване на проблеми" в Ръководство на потребителя, за да разрешите проблема.

Ja drukāšana netiek veikta pareizi, skatiet Lietotāja rokasgrāmata sadaļā "Problēmu risināšana" norādīto risinājumu.

Jei negalite tinkamai išspausdinti, peržiūrėkite Vartotojo vadovas (vartotojo vadovo) skyrių "Problemų sprendimas".

Kui printimine ei õnnestu, vaadake probleemi lahendamiseks Kasutusjuhend teemat "Problem Solver" (probleemi lahendaja).

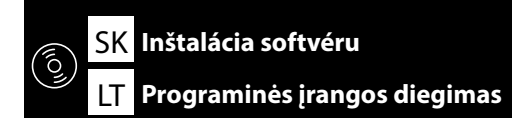

RO Instalarea software-ului

 $\mathbf{V}$ 

**ET** Tarkvara installimine

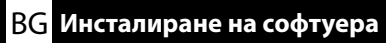

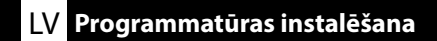

USB

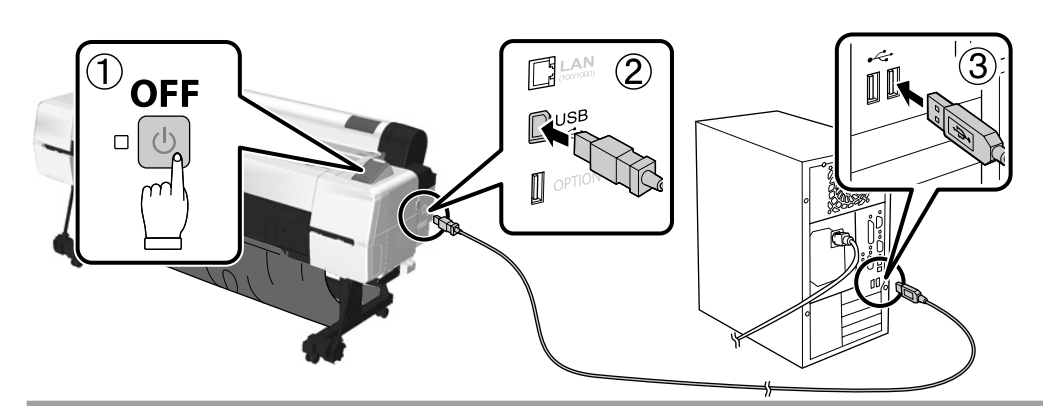

## Network

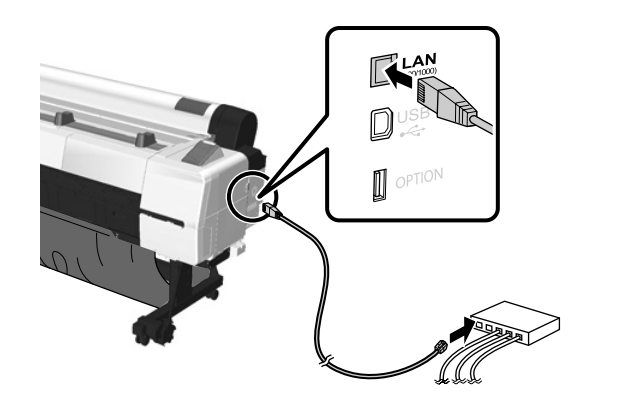

Pomocou dielov na tejto strane tlačiarne zaistite káble podľa potreby. Conectați cablurile necesare utilizând componentele de pe această latură a imprimantei. Обезопасете кабелите според необходимостта, използвайки частите отстрани на принтера. Pēc vajadzības nostipriniet kabeļus, izmantojot šajā printera pusē esošās daļas. Tinkamai pritvirtinkite laidus naudodami šioje spausdintuvo pusėje esančias dalis.

Kinnitage juhtmed sellel printeri küljel asuvate osade abil.

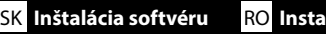

## **USB/Network**

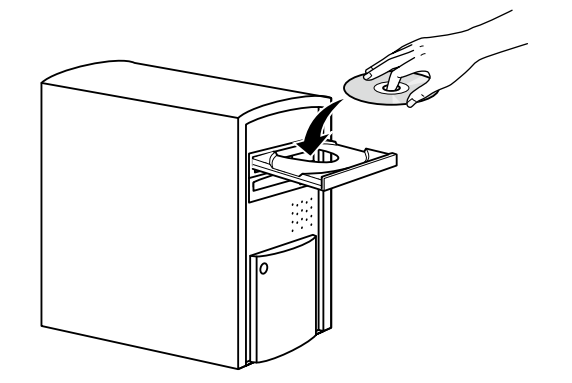

V prípade počítačov, ktoré nemajú diskovú mechaniku, prejdite na adresu < http://epson.sn/>, vyhľadajte túto tlačiareň a prevezmite si najnovšie príručky a softvér.

Pentru computerele care nu au cititor de discuri, accesați < http://epson.sn/>, căutați acest model de imprimantă și descărcați cele mai recente manuale de utilizare și software-ul aferent.

При компютри, които нямат дисково устройство, отидете до <http://epson.sn/>, потърсете този принтер и изтеглете най-новите ръководства и софтуер.

Ja datoram nav diskdziņa, apmeklējiet vietni < http://epson.sn/>, sameklējiet šo printeri un lejupielādējiet jaunākās rokasgrāmatas un programmatūru.

Jei kompiuteryje nėra standžiojo disko, eikite į <http://epson.sn/>, suraskite šį spausdintuvą ir atsisiųskite naujausią instrukcijų ir programinės įrangos versiją.

Arutitel, millel pole kettadraivi, valige<http://epson.sn/>, otsige seda printerit ja laadige alla uusimad juhendid ja tarkvara.

## Windows

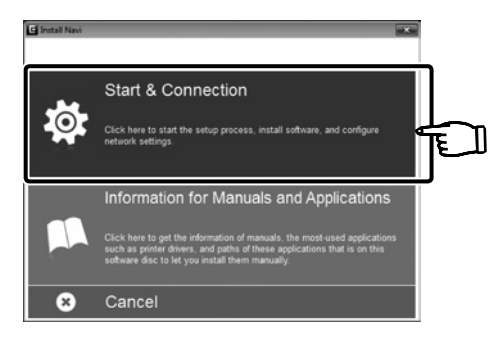

Inštaláciu dokončite podľa pokynov na obrazovke.

Urmați instrucțiunile afișate pe ecran pentru a completa instalarea.

Следвайте инструкциите на екрана, за да завършите инсталацията.

Izpildiet ekrānā redzamos norādījumus, lai pabeigtu instalēšanu.

Baikite diegti laikydamiesi ekrane pateikiamų nurodymų.

Installimise lõpuleviimiseks järgige ekraanil kuvatavaid juhiseid.

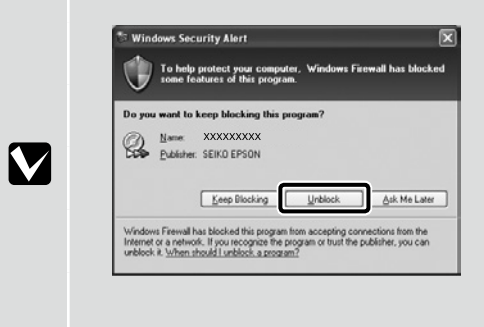

Ak sa zobrazí toto dialógové okno, skontrolujte, či vydavateľom je SEIKO EPSON, a potom kliknite na tlačidlo Odblokovať.

Dacă apare această casetă de dialog, asigurați-vă că editorul este compania SEIKO EPSON, apoi faceți clic pe **Deblocare**.

Ако се появи този диалогов прозорец, се уверете, че издателят е SEIKO EPSON, след което щракнете върху **Unblock**.

Ja tiek parādīts šāds dialoglodziņš, pārliecinieties, vai izdevējs ir SEIKO EPSON, un noklikšķiniet uz Unblock.(Atbloķēt).

Pasirodžius šiam dialogo langui, įsitikinkite, kad leidėjas yra SEIKO EPSON, tada spustelėkite Unblock (atblokuoti).

Kui kuvatakse dialoogiboks, veenduge, et väljaandja on SEIKO EPSON ja seejärel klõpsake nuppu Vabasta.

Mac OS X

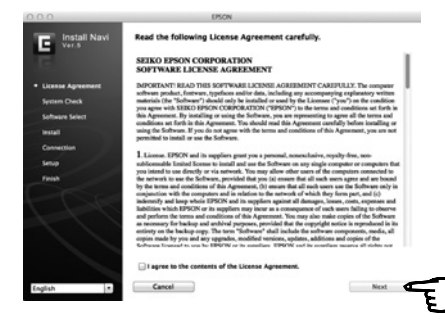

Inštaláciu dokončite podľa pokynov na obrazovke.

Urmați instrucțiunile afișate pe ecran pentru a completa instalarea.

Следвайте инструкциите на екрана, за да завършите инсталацията.

Izpildiet ekrānā redzamos norādījumus, lai pabeigtu instalēšanu.

Baikite diegti laikydamiesi ekrane pateikiamų nurodymų.

Installimise lõpuleviimiseks järgige ekraanil kuvatavaid juhiseid.

### Network

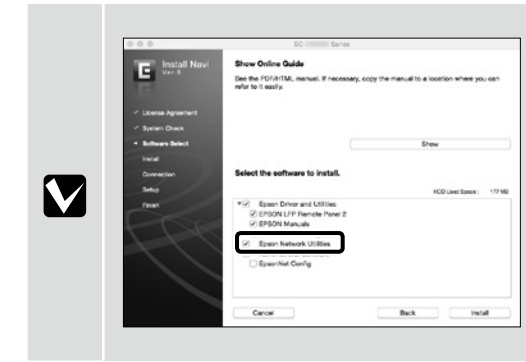

Nerušte začiarknutie políčka Sieťové pomôcky Epson v časti Zoznam Softvéru.

Nu debifați Programe utilitare de rețea Epson din Listă de programe.

Не премахвайте отметката от Мрежови помощни програми на Epson в Списък на софтуер.

Programmatūras saraksts atstājiet atzīmētu izvēles rūtiņu "Epson" tīkla utilītprogrammas.

Nepašalinkite žymės langelio šalia **"Epson" tinklo paslaugų programos** ("Epson" tinklo funkcijos), esančio dalyje **Įrangos Sąrašas** (programinės įrangos sąrašas).

Ärge eemaldage märget Epsoni võrguutiliidid loendist Tarkvara loend.

#### Pridanie tlačiarne/Adăugarea imprimantei/Добавяне на принтера/Printera pievienošana/Spausdintuvo įtraukimas/Printeri lisamine

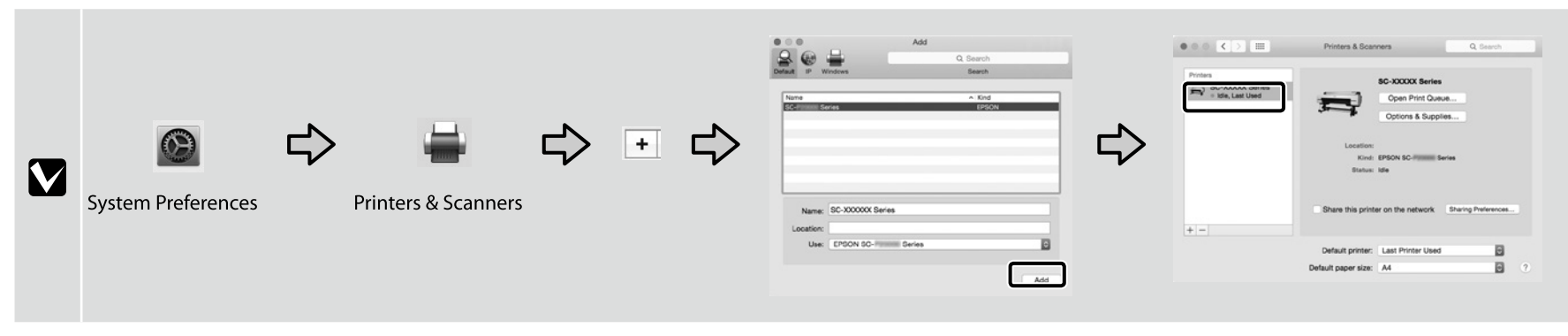

| Výber správcovského hesla     | Alegerea unei parole de administrator       | Избор на парола на администратор |
|-------------------------------|---------------------------------------------|----------------------------------|
| Administratora paroles izvēle | Administratoriaus slaptažodžio pasirinkimas | Administraatoriparooli valimine  |

Nastavenia Network Setup a Administrator Menu možno chrániť správcovským heslom.

Správcovské heslo nezabudnite. Informácie, ako postupovať, ak zabudnete správcovské heslo, nájdete v časti Riešenie problémov v Používateľská príručka.

□ Ak je tlačiareň pripojená k sieti, heslo možno zadať alebo zmeniť pomocou funkcie Remote Manager.

Setările Network Setup și Administrator Menu pot fi protejate printr-o parolă de administrator.

L Nu uitați parola de administrator. Pentru informații despre ce trebuie să faceți dacă uitați parola, consultați capitolul "Soluționarea problemelor" din Ghidul utilizatorului.

📮 Dacă imprimanta este conectată la o rețea, parola poate fi introdusă sau schimbată utilizând Remote Manager.

Настройките за Network Setup и Administrator Menu могат да бъдат защитени с парола на администратор.

📮 Не забравяйте паролата на администратора. За информация какво да правите, ако забравите паролата, вижте "Разрешаване на проблеми" в Ръководство на потребителя.

📮 Ако принтерът е свързан с мрежа, паролата може също да бъде въведена и променена чрез Remote Manager.

Opciju Network Setup (Tīkla iestatīšana) un Administrator Menu (Administratora izvēlne) iestatījumus var aizsargāt, izmantojot administratora paroli. legaumējiet administratora paroli. Ja aizmirstat paroli, skatiet Lietotāja rokasgrāmata sadaļā "Problēmu risināšana" sniegto informāciju par turpmāko rīcību. Ja printeris ir pievienots tīklam, paroli var ievadīt vai mainīt, izmantojot Remote Manager (Attālais pārvaldnieks).

Parametrus Network Setup (tinklo sąranka) ir Administrator Menu (administratoriaus meniu) galima apsaugoti administratoriaus slaptažodžiu.

Gerai įsidėmėkite administratoriaus slaptažodį. Informacijos, ką daryti pamiršus slaptažodį, ieškokite Vartotojo vadovas (vartotojo vadovo) skyriuje "Problemų sprendimas".

🖵 Jei spausdintuvas prijungtas prie tinklo, slaptažodį galima įvesti arba pakeisti naudojant Remote Manager (nuotolinio valdymo priemonę).

Administraatoriparooliga saab kaitsta sätteid Network Setup (võrguhäälestus) ja Administrator Menu (administraatorimenüü).

📮 Ärge unustage administraatoriparooli. Lisateavet selle kohta, mida teha parooli unustamise korral, saate Kasutusjuhend teemast "Problem Solver".

Kui printer on võrku ühendatud, saate parooli sisestada ja ka muuta, kui kasutate funktsiooni Remote Manager.

Setup

## Printer Setup • XXXXXXXXXX • XXXXXXXXXX XXXXXXXXX OK XXXXXXXXXX XXXXXXXXX Administrator Menu

[2]

| Enter pass | sword.      |
|------------|-------------|
|            |             |
| Ū          | Menu A a 1# |
| Enter      | Back Space  |
| ок Done    | 3 Back      |

Tlačiareň sa dodáva bez hesla. Ak chcete pokračovať, stlačte tlačidlo OK. Keď sa zobrazí ponuka Administrator Menu, vyberte možnosť Change Password a vyberte heslo.

Setup

Po zadaní hesla sa ponuka zatvorí stlačením tlačidla II. m.

Imprimanta este livrată fără o parolă; apăsați OK pentru a continua. La afișarea meniului Administrator Menu, selectați Change Password și alegeți o parolă. După introducerea unei parole, apăsați II. 🗊 pentru a ieși din meniu.

Принтерът се доставя без парола; натиснете ОК, за да продължите. Когато се покаже Administrator Menu, изберете Change Password и изберете парола. След въвеждане на паролата натиснете ІІ · 🗊, за да излезете от менюто.

Printeris tiek piegādāts bez paroles. Lai turpinātu, nospiediet OK. Kad tiek parādīta opcija Administrator Menu (Administratora izvēlne), atlasiet opciju Change Password (Mainīt paroli) un izvēlieties paroli.

Pēc paroles ievadīšanas nospiediet II. m. lai izietu no izvēlnes.

Jei spausdintuvas siunčiamas be slaptažodžio; norėdami tęsti, paspauskite OK (gerai). Pasirodžius meniu Administrator Menu (administratoriaus meniu) pasirinkite Change Password (keisti slaptažodj) ir pakeiskite slaptažodj. Jvedę slaptažodį, paspauskite II·m, kad išjungtumėte šį meniu.

Salasõna pole printeriga kaasas; jätkamiseks vajutage nuppu OK. Kui kuvatakse Administrator Menu (administraatori menüü), valige Change Password (parooli muutmine) ja valige parool.

Pärast parooli sisestamist vajutage menüüst lahkumiseks nuppu II. .

LT Elektroninio vadovo peržiūra

ET Veebijuhendite vaatamine

S tlačiarňou sa dodávajú nasledujúce súbory PDF. Dodaný disk so softvérom vložte do počítača a potom nainštalujte softvér podľa pokynov na obrazovke. V prípade počítačov, ktoré nemajú diskovú mechaniku, prejdite na adresu <http://epson.sn/> a vyhľadajte túto tlačiareň. Spôsob zobrazenia príručiek vo formáte PDF sa líši v závislosti od operačného systému, ako sa uvádza ďalej. Windows: Dvakrát kliknite na ikonu **Príručky EPSON** na pracovnej ploche. Mac OS X: Kliknite na ikonu **Príručky EPSON** v doku.

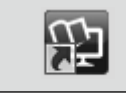

Používateľská príručka

Sprievodca sieťou

Următoarele documente în format PDF sunt furnizate odată cu imprimanta. Introduceți în computerul dvs. discul cu programe furnizat, apoi urmați instrucțiunile afișate pe ecran pentru instalare. Pentru computerele care nu au cititor de discuri, accesați <http://epson.sn/> și căutați acest model de imprimantă. Metoda de afișare a manualelor în format PDF este diferită în funcție de sistemul de operare, așa cum este arătat mai jos.

Windows: Faceți dublu clic pe pictograma **Manualele EPSON** de pe desktop. Mac OS X: Faceți dublu clic pe pictograma **Manualele EPSON** de pe Dock.

Ghidul utilizatorului

Ghidul de rețea

Следните PDF файлове се доставят с принтера. Поставете предоставения диск със софтуер в компютъра и следвайте инструкциите на екрана, за да инсталирате. При компютри, които нямат дисково устройство, отидете до <http://epson.sn/> и потърсете този принтер. Методът за извеждане на ръководствата в PDF формат се различава в зависимост от операционната система, както е показано по-долу.

Windows: Щракнете двукратно върху иконата **Ръководства на EPSON** на работния плот. Mac OS X: Щракнете върху иконата **Ръководства на EPSON** в Dock.

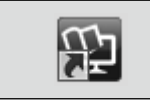

Ръководство на потребителя

Мрежово ръководство

Printerim ir nodrošināti tālāk norādītie dokumenti PDF formātā. Ievietojiet pievienoto programmatūras disku datorā un izpildiet ekrānā redzamos instalēšanas norādījumus. Ja datorā nav diskdziņa, apmeklējiet vietni <http://epson.sn/> un sameklējiet šo printeri. PDF rokasgrāmatu parādīšanas veids atšķiras atkarībā no operētājsistēmas, kā attēlots tālāk. Windows: darbvirsmā veiciet dubultklikšķi uz ikonas **"EPSON" rokasgrāmatas**. Mac OS X: dokā noklikšķiniet uz ikonas **"EPSON" rokasgrāmatas**.

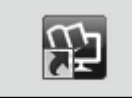

Lietotāja rokasgrāmata

Tīkla vednis

Su spausdintuvu pateikiami šie PDF failai. Gautą programinės įrangos diską įdėkite į kompiuterį ir vykdykite ekrane pateikiamus nurodymus, kad ją įdiegtumėte. Kompiuteriuose be standžiojo disko eikite į <http://epson.sn/> ir suraskite šio spausdintuvo modelį. PDF instrukcijų rodymo būdas priklauso nuo operacinės sistemos, kaip parodyta toliau:

"Windows": darbalaukyje dukart spustelėkite **"EPSON" instrukcijos** piktogramą. "Mac OS X": darbalaukyje spustelėkite **"EPSON" instrukcijos** piktogramą.

| <b>111</b> | Vartotojo vadovas |
|------------|-------------------|
|            | Tinklo vadovas    |

Printeriga on kaasas järgmised PDF-failid. Sisestage arvutisse komplektis olev tarkvaraketas ja järgige ekraanil kuvatavaid installimisjuhiseid. Arvutites, kus pole kettadraivi, valige <http://epson.sn/> ja otsige seda printerit. PDF-juhendite kuvamise meetod sõltub opsüsteemist vastavalt allpool näidatule. Windows : Topeltklõpsake töölauala ikooni **Epsoni juhendid**. Mac OS X: Klõpsake dokis ikooni **Epsoni juhendid**.

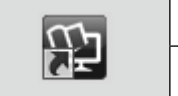

## Kasutusjuhend

Võrgujuhend